# Hospital Care Summary and Post Hospital Plan of Care and Treatment Plan Tutorial

| Patient Engagement and Activation Documents                                   | 2  |
|-------------------------------------------------------------------------------|----|
| Nomenclature Can Confuse Function                                             | 2  |
| Changing the Name to Clarify the Function                                     | 2  |
| Discharge Summary VS Hospital Care Summary and Post Hospital Plan of Care and |    |
| Treatment Plan Tutorial                                                       | 4  |
| Re-Ordering the Discharge Diagnoses List                                      | 8  |
| Hospital Care Summary Template                                                | 10 |
| Readmission Risk Formula                                                      | 11 |
| Fall Risk                                                                     | 12 |
| Global Assessment of Functioning                                              | 14 |
| Patient Pain Screening                                                        | 15 |
| Links to Sources of Questionnaires                                            | 15 |
| Palliative Care                                                               | 17 |
| Medication Reconciliation                                                     | 18 |
| Hospital Discharge Follow-up Care Coaching Call                               | 19 |
| Care Transitions Audit                                                        | 21 |
| HCAHPS                                                                        | 23 |
| HCAPHS Internal Audit                                                         | 23 |
| Reasons To Contact Provider                                                   | 26 |
| Procedures                                                                    | 28 |
| Laboratory Documentation                                                      | 31 |
| Hydration                                                                     | 34 |
| Nutrition                                                                     | 34 |
| Nursing Home Navigation Button                                                | 35 |
| Follow-up Instructions Template                                               | 35 |
| Standard Nursing Home Discharge Orders                                        | 36 |
| Local Available Services                                                      | 37 |
| Getting Started with Custom Visit                                             | 38 |
| At this point two documents will be created                                   | 44 |
| Conclusion                                                                    | 44 |
| Patient Engagement, Activation and Shared Decision Making                     | 44 |

### **Patient Engagement and Activation Documents**

With all documents created in the care of a patient whether:

- 1. Ambulatory disease management plan of care or treatment plan <u>http://www.jameslhollymd.com/epm-tools/Medical-Home-Plan-of-Care-and-Treatment-Plan</u>
- 2. Automated Team Patient Engagement and Activation Document <u>Patient Engagement and Activation</u> <u>Patient Engagement and Activation Document</u>
- 3. Ambulatory care summary of care document
- 4. Hospital Admission Plan of Care and Treatment Plan Hospital Admission Plan of Care
- 5. Hospital Care Summary and Post Hospital Plan of Care and Treatment Plan <u>Example of</u> <u>SETMA's Hospital Care Summary and Post Hospital Plan of Care and Treatment Plan. (De-identified)</u>

the key is to engage and activate the patient in their own care.

### Nomenclature Can Confuse Function

While the traditional "discharge summary" should have been the most important document created during a patient's hospital stay, it historically came to be nothing but a document created for an administrative and billing function for the hospital and attending physician. It has long cease to being a dynamic document for the improvement of patient management. The "discharge summary" rarely provided continuity of care value, or transitions of care information, such as diagnoses, reconciled medication list, or follow-up instructions. In reality, the "discharge summary" was often completed days or weeks after the discharge and was a perfunctory task which was only completed when hospital staff privileges were threatened or payment was delayed.

The "discharge summary" should have always been a transition-of-care document which not only summarized the patient's care during the hospitalization but guided the patient's post-hospital care with a plan of care and treatment plan. In this way, the document would have been a vehicle for patient engagement and activation.

#### Changing the Name to Clarify the Function

In September, 2010, SETMA representatives as an invited participate attended a National Quality Forum conference on Transitions of Care. (http://www.jameslhollymd.com/Letters/nqf-<u>summary-of-</u> <u>dr-hollys-comments-sept-2-2010</u>) During that conference, SETMA realized that the name "discharge summary" needed to be changed. It was thought that a name change would clarify and focus the intent of this critical document. The name was changed to "Hospital Care Summary and Post Hospital Plan of Care and Treatment Plan." The purpose and content of the new document was defined as:

1. **Follow-up instructions and plans** – appointments with all healthcare providers who participated in the patient's inpatient care. These appointments should be made before the patient leaves the hospital and the following information given to the patient and/or family or other principle care giver: time and date of appointment, name, address and telephone number of the provider or providers involved and the reason for the appointment.

- 2. **Referrals** appointments with new healthcare providers who have not been involved in the patient's care but who will participate in care post-hospital. An example might be an oncologist who will treat the patient's newly diagnosed prostate cancer but who did not see the patient in the hospital encounter. The same information as in the "follow-up" should be given to the patient in writing.
- 3. **Procedures** any testing or examinations which are to be done after the hospital should be scheduled before the patient leaves the hospital and all contact information included in the "Post Hospital Plan of Care and Treatment Plan."
- 4. **Testing which is not resulted at discharge** a definite plan must be established prior to discharge for the reporting to and discussing with the patient any test results which have not complete at the time of discharge.
- 5. **Reconciled Medication List** the most common cause for preventive readmissions is medication errors. An accurately reconciled medication lists which is clearly communicated to the patient with assurance that the patient can and has obtained their medication is a critical part of a transition of care document.
- 6. Hospital Care Coaching Call This call, which lasts 12-30 minutes, is scheduled the day following discharge from the hospital. It provides a valuable bridge between inpatient and ambulatory care. In January, 2013, CMS published Transitions of Care Management Codes with which to pay primary care providers for the tasks they perform in transition care. One element required for billing one of these codes is the provider having made a telephone contact with the patient within forty-eight hours of the patient's discharge from the hospital. The following link explains the *Transition of Care Management Code* requirement: <u>http://www.jameslhollymd.com/epm-tools/transition-of-care-management-code-tutorial</u>

The Hospital Care Summary and Post Hospital Plan of Care and Treatment Plan should acknowledgment that a follow-up telephone call has been scheduled for the day following discharge which call will include at least the addressing of the following information:

- a. An internal review and audit of the Hospital Consumer Assessment of Healthcare Provider and Systems.
- b. Review of reconciled medication list.
- c. Review of follow-up care and referrals.
- d. Patient's care and understanding of that care.
- e. Patient's engagement and activation in their care.

## Discharge Summary Versus Hospital Care Summary – Post Hospital Plan of Care and Treatment Plan

The significant differences between these two documents are:

1. The Hospital Care Summary **MUST BE** completed at the time the patient is discharged from the hospital because it is not an administrative tool or simply a means where by a charge can be made. It is THE critical transition of care and continuity of care document linking the inpatient care with the ambulatory care.

From 2008 – 2013, SETMA has discharged over 20,000 patients from the hospital. 98.7% of the time the Hospital Care Summary and Post Hospital Plan of Care and Treatment Plan has been completed at the time the patient leaves the hospital. Prior to 2003, before SETMA recognized the critical value of this transition of care document, we were routinely thirty days behind in the completion of the discharge summary.

When SETMA's CEO, took over responsibility for leading SETMA's inpatient work, he asked the question, "How far behind are you with discharge summaries?" When the answer was 30 days, he asked, "Are you ever more than 30-days behind, or are you ever less than 30-days behind?" The answer to both was, "No." The staff was then asked, "If you are never more than 30-days behind and if you are never less than 30-days behind, what does that tell you?" When no answer was given, the CEO asked, "If you once get caught up, where would you stay?" The staff realized that if they got caught up, as they had stayed 30-days behind, always; they would stay caught up, always.

- 2. Because the Hospital Care Summary is being completed at the time of the patient's discharge, the document serves as a patient engagement and activation tool. It allows the patient to know what they need to do, when and where they are to do it and why they needed to do it. Because this document is completed at the time the patient leaves the hospital, the Summary contributes to active, reconciled medication lists.
- 3. Because the document is completed in the ambulatory EMR which is also used in the clinic, it meant that the provider seeing the patient in the clinic would have a complete explanation of what was done to and for the patient in the hospital. The reconciled medication list done on admission to the hospital, on discharge from the hospital, at the time of the care coaching call and at the follow-up visit in the clinic is the same in all four.
- 4. In order to manage transitions of care and to audit the process, SETMA created the **Inpatient Medical Record Census** (IMRC). This is an electronic documentation of when and where a patient is admitted, when the history and physician is completed, when the Hospital Care Summary and Post Hospital Plan of Care is completed and questions posted by SETMA's Central Business Office about hospital charges.

# Hospital Care Summary And Post Hospital Plan of Care and Treatment Plan Tutorial

As the Hospital Care Summary is first accessed, a pop up will display to allow you to select a hospital location where the care was given. See below outline in Green.

| Hospital Car                     | re <sup>Adr</sup> | mission Date / /           | Facility                    | y Christus              | St. Elizabeth                                                                                                    | Home            |
|----------------------------------|-------------------|----------------------------|-----------------------------|-------------------------|----------------------------------------------------------------------------------------------------|-----------------|
| Summary                          | Dis               | charge Date / /            | Туре                        | e Dischar               | ge Summary                                                                                                    | Histories       |
| Summary                          | Schedule          | d Admission 🔘 Yes 🔘 No     | Attendin                    |                         |                                                                                                    | Health          |
| Admitting Diagnosis              | Status            | Discharge Diagnosis        | (                           | What Location?          | <b>X</b>                                                                                                    | Den Den inn     |
| Hypertension                     |                   | Diastolic CHF, chronic     |                             | mar Eocation.           | Constant of the local division of the local division of the local |                 |
| Dizziness                        |                   | Abnormal heart rate        |                             | Altus In-Patien         | t Hospice Bantist                                                                                                    | n sical Exam    |
| Fever                            |                   | Fever                      |                             | Altus In-Patien         | t Hospice, St. Elizabeth                                                                                                    | Picedures       |
| Abnormal heart rate              |                   | Dizziness                  |                             | Altus In-Patien         | t Hospice, TMC                                                                                                    | Ladiology       |
| Diastolic CHF, chronic           |                   | Hypertension               |                             | Baptist Rehab           | 1                                                                                                    | a diology       |
|                                  |                   |                            |                             | Christus St. Eli        | zabeth                                                                                                    | EKG             |
|                                  |                   |                            |                             | Dubuis<br>SET Medical C | enter                                                                                                    | L boratory      |
|                                  |                   |                            |                             |                         |                                                                                                    | I vdration      |
| Additional Admitting Dx          |                   |                            | Ad                          |                         |                                                                                                    | lutrition       |
|                                  |                   | Discharge into Cl          | hronic Li                   |                         | Close                                                                                                    |                 |
| Admitting Chronic Conditio       | ns                | Discharge Chronic Con      | ditions                     | <u>110-01001</u>        |                                                                                                    | s ital course   |
| DM (diabetes mellitus) type II c |                   | DM (diabetes mellitus) typ | pe II contr <del>onec</del> |                         | C Ver C No                                                                                                    | sing Home       |
| Diastolic CHF, chronic           |                   | Diastolic CHF, chronic     |                             |                         |                                                                                                    | Follow-up Instr |
| Chronic renal disease, stage I   |                   | Chronic renal disease, st  | age II                      |                         | Days in ICU                                                                                                    | Follow-up Loc   |
| Hypertension                     |                   | Hypertension               |                             |                         | Days on IV Antibiotics                                                                                                    | Description     |
| Hypertensive retinopathy of b    |                   | Hypertensive retinopathy   | of both eyes                |                         |                                                                                                    | Document        |
| Metabolic syndrome               |                   | Metabolic syndrome         |                             |                         | Days on Ventilator                                                                                                    | Follow-Up Doc   |
| Myocardial infarct, old          |                   | Myocardial infarct, old    |                             |                         |                                                                                                    |                 |
| Coronary artery disease          |                   | Coronary artery disease    |                             |                         | Fall Risk Assessment                                                                                                    | 08/21/2013      |
| Elevated homocysteine            |                   | Elevated homocysteine      |                             |                         | Functional Assessment                                                                                                    | 05/21/2013      |
| Elevated C-reactive protein      |                   | Elevated C-reactive prote  | ein                         |                         | Pain Assessment                                                                                                    | 10/31/2012      |
| Meniscus, lateral, derangemei    |                   | Meniscus, lateral, derang  | ement                       |                         | Karnofsky/Lansky Scale                                                                                                    | 11              |
| Elevated blood uric acid level   |                   | Elevated blood uric acid I | evel                        |                         | Palliative Perf Scale                                                                                                    |                 |
| Obesity, morbid                  |                   | Obesity, morbid            |                             |                         | Last Hospital Discharge                                                                                                    |                 |
| Elevated sed rate                |                   | Elevated sed rate          |                             |                         | Medication Reconcilliation                                                                                                    | 11              |
| BPH without urinary obstruction  |                   | BPH without urinary obst   | ruction                     |                         | Hospital Follow-Up Call                                                                                                    |                 |
| Gout                             |                   | Gout                       |                             |                         | Surgeries This Stay                                                                                                    |                 |
|                                  |                   |                            |                             |                         |                                                                                                    | 11              |
|                                  |                   |                            |                             |                         |                                                                                                    | 11              |
|                                  |                   |                            |                             |                         | ļ                                                                                                    | 11              |
|                                  |                   |                            |                             |                         |                                                                                                    |                 |

You will notice that the Hospital Care Summary Master Template shows the admission diagnoses and the discharge diagnoses. The order and the content of the discharge diagnoses can be changed. See below the button entitled "re-order" which is outlined in "green."

| Non-transmistry       Discharge Date       / / / / / / / / / / / / / / / / / / /                                                                                                    | Hospital Ca                     | Adm       | nission Date   | 11              | Facility      | Christus                            | St. Elizabeth         |          | Home            |
|----------------------------------------------------------------------------------------------------|---------------------------------|-----------|----------------|-----------------|---------------|-------------------------------------|-----------------------|----------|-----------------|
| Summery       Scheduled Admission       Yes       No       Attending       Health         Admitting Diagnosis       Status       Discharge Diagnosis       Status       Discharge Diagnosis       Status       Provedures         Dizziness       Dizziness       Dizziness       Dizziness       Discharge Condition       Physical Exam         Fever       Abnormal heart rate       Discharge Condition       Progeosis       EKG         Disatolic CHF, chronic       Discharge Diagnosis       Readmission Risk       Laboratory         Low       Discharge Chronic Conditions       Discharge Chronic List       Discharge Time       1 - 31 minutes         Midiates mellitus) type II c       DM (diabetes mellitus) type II c       Diastolic CHF, chronic       Discharge Chronic Conditions       Recorrer         Diges on IV Antibiotics       Disstolic CHF, chronic       Diastolic CHF, chronic       Dastolic CHF, chronic       Dastolic C                                                                                                    | Summony                         | Disc      | harge Date     | 11              | Туре          | Dischar                             | ge Summary            |          | Histories       |
| Admitting Diagnosis       Status       Discharge Diagnosis       Statu       Revorder       Inclusion         Hypertension       Hypertension       Hypertension       Hypertension       Procedures         Discharge Condition       Fever       Discharge Condition       Procedures         Abnormal heart rate       Abnormal heart rate       Discharge Condition       Procedures         Discloit CHF, chronic       Discharge Chronic Conditions       Prognosis       EKG         Additional Admitting Dx       Additional Discharge Dx       Discharge Chronic Conditions       Nutrition         Additional Admitting Dx       Discharge Chronic Conditions       Recorder       Nutrition         DM (diabetes melifus) type II c       DM (diabetes melifus) type II controllec       Disson Immate       Nutrition         Discharge Into Chronic List       Dassioic CHF, chronic       Dassioic CHF, chronic       Dassioic CHF, chronic       Dassioic CHF, chronic       Dass on IV Antibiotics         Difficient Conditions       Resorder       Prison Immate       Nutrition         Hypertension       Hypertension       Days on IV Antibiotics       Nusring Home         Hypertension       Hypertension       Days on VAntibiotics       Document         Fellow-up Loc       Dass on IV Antibiotics       Document       Follo                                                                                                    | Summary                         | Scheduled | d Admission 🔘  | Yes 🔿 No        | Attending     |                                     |                       |          | Health          |
| Hypertension       Hypertension       Bischarging To       System Review         Dizziness       Dizziness       Procedures         Fever       Abnormal heart rate       Discharge Condition       Procedures         Diastolic CHF, chronic       Diastolic CHF, chronic       Prognosis       EKG         Additional Admitting Dx       Additional Discharge Dx       Readmission Risk       Low         Additional Admitting Dx       Additional Discharge Dx       Discharge Time       Nutrition         Additional Admitting Dx       Discharge Chronic Conditions       Readmission Risk       Low       Hypertension         Additional Admitting Dx       Additional Discharge Dronic Conditions       Resorder       Prison Inmate       Nutrition         M (diabetes mellitus) type II c       DM (diabetes mellitus) type II controllect       Prison Inmate       Nursing Home         Diastolic CHF, chronic       Diastolic CHF, chronic       Days in ICU       Days in ICU       Days in ICU         Hypertension       Hypertension       Hypertension       Days on IV Antibiotics       Document         Hypertensive retinopathy of b       Hypertension       Pain Assessment       Follow-up Loc         Metabolic syndrome       Metabolic syndrome       Pain Assessment       Sist/12/2013         Revated blood uric a                                                                                                    | Admitting Diagnosis             | Status    | Discharge Dia  | ignosis         | :             | Stat <mark>s <u>Re-order</u></mark> |                       | -        |                 |
| Dizziness       Dizziness       Physical Exam         Fever       Fever       Abnormal heart rate       Discharge Condition       Procedures         Abnormal heart rate       Diastolic CHF, chronic       Prognosis       EKG         Diastolic CHF, chronic       Discharge Condition       Procedures         Additional Admitting Dx       Additional Discharge Dx       Discharge Time       Nutrition         Additional Admitting Chronic Conditions       Discharge Chronic Conditions       Readmission Risk       Laboratory         Multition       Discharge Chronic Conditions       Re-order       Prison Inmate       Nutrition         Distolic CHF, chronic       Discharge Chronic Conditions       Re-order       Prison Inmate       Nutrition         Distolic CHF, chronic       Distolic CHF, chronic       Distolic CHF, chronic       Prison Inmate       Nursing Home         Chronic renal disease, stage I       Chronic renal disease, stage I       Days in CU       Pays on IV Antibiotics       Nursing Home         Hypertension       Hypertensive retinopathy of both       Hypertensive retinopathy of both eyes       Nursing Home         Idvalated Armedicau Advance       Coronary artery disease       Coronary artery disease       Pail Risk Assessment       Follow-up Loc         Idvalated Armedie Elevated Armagemet       Meniscus, l                                                                                                    | Hypertension                    |           | Hypertension   |                 |               |                                     | bischarging To        |          | System Review   |
| Fever       Fever       Discharge Condition       Procedures         Abnormal heart rate       Abnormal heart rate       Prognosis       Radiology         Diastolic CHF, chronic       Diastolic CHF, chronic       Prognosis       EKG         Additional Admitting Dx       Additional Discharge Dx       Laboratory         Additional Admitting Dx       Discharge into Chronic List       Discharge Time       Nutrition         Admitting Chronic Conditions       Discharge Chronic Conditions       Re-order       Nutrition         M (diabetes mellitus) type II c       DM (diabetes mellitus) type II controllec       Distolic CHF, chronic       Nutrition         Diastolic CHF, chronic       Diastolic CHF, chronic       Diastolic CHF, chronic       Nutrition         Chronic renal disease, stage I       Chronic renal disease, stage I       Prison Immate       Nursing Home         Hypertension       Hypertension       Hypertension       Procenter       Diastolic CHF, chronic         Metabolic syndrome       Metabolic syndrome       Metabolic syndrome       Days in ICU       Document         Hypertension       Hypertension       Myocardial Infarct, old       Discharge ment       Functional Assessment       Dis/21/2013         Coronary artery disease       Coronary artery disease       Coreactive protein       Elevated ho                                                                                                    | Dizziness                       |           | Dizziness      |                 |               |                                     | I                     | - 11     | Physical Exam   |
| Abnormal heart rate       Abnormal heart rate       Radiology         Diastolic CHF, chronic       Diastolic CHF, chronic       Prognosis       EKG         Additional Admitting Dx       Additional Discharge Dx       Laboratory       Hydration         Additional Admitting Dx       Discharge Fine       Nutrition       Nutrition         Additional Admitting Dx       Discharge Chronic Conditions       Readmission Risk       Laboratory         Admitting Chronic Conditions       Discharge Fine       Nutrition       Nutrition         Didatolic CHF, chronic       Did (diabetes mellitus) type II controllec       Did (diabetes mellitus) type II controllec       Diastolic CHF, chronic       Diastolic CHF, chronic                                                                                                    | Fever                           |           | Fever          |                 |               |                                     | Discharge Conditi     | on       | Procedures      |
| Diastolic CHF, chronic       Diastolic CHF, chronic       Prognosis         Additional Admitting Dx       Additional Discharge Dx       EKG         Additional Admitting Dx       Additional Discharge Dx       Discharge Time       Nutrition         Admitting Chronic Conditions       Discharge Chronic Conditions       Bischarge Chronic Conditions       Discharge Time       Nutrition         DM (diabetes melifius) type II c       DM (diabetes melifius) type II controllec       Discharge Chronic Conditions       Resorder         Diastolic CHF, chronic       Diastolic CHF, chronic       Diastolic CHF, chronic       Nutrition         Chronic renal disease, stage I       DM (diabetes melifius) type II controllec       Days in ICU       Follow-up Instr         Hypertensive retinopathy of b       Hypertensive retinopathy of both eyes       Days on IV Antibiotics       Document         Metabolic syndrome       Metabolic syndrome       Metabolic syndrome       Days on Ventilator       Dis2/21/2013         Elevated C-reactive protein       Elevated C-reactive protein       Pail Risk Assessment       05/21/2013       05/21/2013         IDvariage index on the out unic acid level       Elevated blood unic acid level       Pailative Peri Scale       / /         Debesity, morbid       Obesity, morbid       Elevated sed rate       BPH without uninary obstruction       Hosptal Folow-U                                                                                                    | Abnormal heart rate             |           | Abnormal hea   | rt rate         |               |                                     | 1                     | -17      | Radiology       |
| Additional Admitting Dx       Additional Discharge Dx       Readmission Risk Low       Laboratory         Additional Admitting Dx       Additional Discharge Dx       Discharge Time       Low       Hydration         Admitting Chronic Conditions       Discharge Chronic Conditions       Re-order       Nutrition       Nutrition         DM (diabetes mellitus) type II c       DM (diabetes mellitus) type II controllec       Discharge Chronic Conditions       Re-order       Prison Inmate       Nutrition         Dischoir cenal disease, stage I       DM (diabetes mellitus) type II controllec       Disatolic CHF, chronic       Diastolic CHF, chronic       Diastolic CHF, chronic       Days in ICU       Follow-up Instr         Hypertensive retinopathy of b       Hypertensive retinopathy of both eyes       Myocardial infarct, old       Days on V/ Antibiotics       Document         Metabolic syndrome       Metabolic syndrome       Metabolic syndrome       Days on V/ Antibiotics       Days on V/ Antibiotics         Bevated homocysteine       Elevated C-reactive protein       Elevated C-reactive protein       Fall Risk Assessment       08/21/2013         Meniscus, lateral, derangemei       Meniscus, lateral, derangement       Karrofsky/Lansky Scale       //         Elevated blood uric acid level       Obesity, morbid       Desity, morbid       Days in Clu       0//       1// <tr< td=""><td>Diastolic CHF, chronic</td><td></td><td>Diastolic CHF,</td><td>chronic</td><td></td><td></td><td>Prognosis</td><td></td><td>EKO</td></tr<>                                                                                                    | Diastolic CHF, chronic          |           | Diastolic CHF, | chronic         |               |                                     | Prognosis             |          | EKO             |
| Additional Admitting Dx       Additional Discharge Dx       Readmission Risk       Laboratory         Additional Admitting Dx       Additional Discharge Dx       Discharge into Chronic List       Discharge Dx       Discharge Chronic Conditions       Readmission Risk       Laboratory         Admitting Chronic Conditions       Discharge Chronic Conditions       Re-order       C 1 - 31 minutes       Nutrition         DM (diabetes mellitus) type II c       DM (diabetes mellitus) type II controlled       Discharge Chronic Conditions       Prison Inmate       Nutrsing Home         Diastolic CHF, chronic       Diastolic CHF, chronic       Diastolic CHF, chronic       Days in ICU       Follow-up Instr         Chronic renal disease, stage I       Hypertension       Hypertension       Days on IV Antibiotics       Document         Hypertension       Myocardial infarct, old       Myocardial infarct, old       Days on Ventilator       Document         Elevated Chreactive protein       Elevated C-reactive protein       Elevated C-reactive protein       Fall Risk Assessment       08/21/2013         Behavited blood uric acid level       Obesity, morbid       Obesity, morbid       Doesity, morbid       Dostarge Medication Recordiation         BPH without urinary obstructii       BPH without urinary obstruction       BPH without urinary obstruction       Hospital FollowUp Call         Gou                                                                                                    |                                 |           |                |                 |               |                                     | 1                     | - 1      | EKG             |
| Additional Admitting Dx       Additional Discharge Dx       Discharge into Chronic List       Discharge Time       Nutrition         Admitting Chronic Conditions       Discharge Chronic Conditions       Re-order       > 31 minutes       Nutrition         DM (diabetes melitus) type II c       Did (diabetes melitus) type II controllec       Diastolic CHF, chronic       Diastolic CHF, chronic       Nutrition       Hypertension         Hypertension       Hypertension       Hypertension       Hypertension       Days on IV Antibiotics       Document         Metabolic syndrome       Metabolic syndrome       Metabolic syndrome       Days on Ventilator       Dis2/1/2013         Elevated homocysteine       Elevated homocysteine       Elevated homocysteine       Fail Risk Assessment       Dis2/1/2013         Elevated blood uric acid level       Obesity, morbid       Obesity, morbid       Obesity, morbid       1/1         BPH without urinary obstructiv       BPH without urinary obstruction       BPH without urinary obstruction       Hospital Follow-Up Call                                                                                                    |                                 |           |                |                 |               |                                     | Readmission Risk      | <u> </u> | Laboratory      |
| Additional Dscharge Time<br>Discharge into Chronic List       Discharge Time<br>C 1 - 31 minutes       Nutrition         Admitting Chronic Conditions       Discharge Chronic Conditions       Re-order       > 31 minutes       Hospital Course         DM (diabetes melitus) type II c       DM (diabetes melitus) type II controllec       Discharge Time       Nutrition         Discharge Chronic Conditions       Re-order       Prison Inmate       Nutrition         DM (diabetes melitus) type II controllec       Discharge Time       Nutrition         Discharge Time       DM (diabetes melitus) type II controllec       Discharge Time       Nutrition         Discharge Time       DM (diabetes melitus) type II controllec       Discharge Time       Nutrition         Discharge Time       DM (diabetes melitus) type II controllec       Discharge Time       Nutrition         Discharge Time       DM (diabetes melitus) type II controllec       Discharge Time       Nutrition         Hypertension       Hypertension       Days on VAntibiotics       Document         Metabolic syndrome       Metabolic syndrome       Days on VAntibiotics       Document         Bevated C-reactive protein       Elevated homocysteine       Elevated homocysteine       Fall Risk Assessment       05/21/2013         Elevated blood uric acid level       Obesity, morbid       Obesity, morbid                                                                                                    |                                 |           |                |                 |               |                                     | Low                   | - 1      | Hydration       |
| Discharge into Chronic List       Discharge into Chronic List       Discharge into Chronic List       Discharge into Chronic List       Discharge Chronic Conditions       Re-order       > 31 minutes       Hospital Course         DM (diabetes mellius) type II c       DM (diabetes mellius) type II controllec       Diastolic CHF, chronic       Diastolic CHF, chronic       Diastolic CHF, chronic       Days in ICU       Days in ICU       Days in ICU       Days on V Antibiotics       Document         Hypertensive retinopathy of b       Hypertensive retinopathy of both eyes       Myocardial infarct, old       Days on V Antibiotics       Document         Myocardial infarct, old       Myocardial infarct, old       Myocardial infarct, old       Disclere Protein       Elevated homocysteine       Elevated C-reactive protein       Fall Risk Assessment       08/21/2013         Metabolic sy, morbid       Obesity, morbid       Obesity, morbid       Obesity, morbid       05/21/2013       10/31/2012         BPH without urinary obstructio       BPH without urinary obstruction       BPH without urinary obstruction       Hospital Follow-Up Call       Surgeries This Stay         Image: Discharge Intervence       Image: Discharge Intervence       Image: Discharge Intervence       Image: Discharge Intervence       Image: Discharge Intervence         Image: Discharge Intervence       Image: Discharge Intervence       Image: Discharge Intervence                                                                                                    | Additional Admitting Dx         |           |                |                 | Addition      | al Discharge Dx                     | Discharge Time        |          | Nutrition       |
| Admitting Chronic Conditions       Discharge Chronic Conditions       Re-order       Prison Inmate       Nursing Home         DM (diabetes mellitus) type II c       DM (diabetes mellitus) type II controllec       Prison Inmate       Nursing Home         Diastolic CHF, chronic       Diastolic CHF, chronic       Days in ICU       Days in ICU       Pays in ICU         Hypertension       Hypertension       Hypertension       Days on IV Antibiotics       Document         Metabolic syndrome       Metabolic syndrome       Days on Ventilator       Document         Myocardial infarct, old       Myocardial infarct, old       Days on Ventilator       Follow-up Loc         Coronary artery disease       Coronary artery disease       Follow-up Loc       Days on Ventilator         Elevated homocysteine       Elevated homocysteine       Follow-up Loc       Days on Ventilator         Meniscus, lateral, derangemei       Meniscus, lateral, derangement       Karnofsky/Lansky Scale       08/21/2013         Disstitution urinary obstructii       Debsity, morbid       Debsity, morbid       Last Hospital Discharge       / /         BPH without urinary obstructii       BPH without urinary obstruction       BH without urinary obstruction       Mospital Follow-Up Call         Surgeries This Stay       / /       / /       / /       / /       / / <td></td> <td></td> <td>Disch</td> <td>arge into Chr</td> <td>onic List</td> <td></td> <td>O &gt; 31 minutes</td> <td></td> <td>Hospital Course</td>                                                                                                    |                                 |           | Disch          | arge into Chr   | onic List     |                                     | O > 31 minutes        |          | Hospital Course |
| Diastolic CHF, chronic       Diastolic CHF, chronic       Diastolic CHF, chronic         Diastolic CHF, chronic       Diastolic CHF, chronic       Days in ICU         Hypertension       Hypertension       Diastolic syndrome         Metabolic syndrome       Metabolic syndrome       Metabolic syndrome         Myocardial infarct, old       Myocardial infarct, old       Diastolic C-reactive protein         Elevated homocysteine       Elevated homocysteine       Fall Risk Assessment         Elevated blood uric acid level       Meniscus, lateral, derangement       Meniscus, lateral, derangement         Obesity, morbid       Obesity, morbid       Obesity, morbid       Diestitu urinary obstruction         BPH without urinary obstructii       BPH without urinary obstruction       Hospital Follow-Up Call         Surgeries This Stay       / /         // /       / /         // /       / /                                                                                                    | Admitting Chronic Conditio      | ns        | Discharge Ch   | mellitus) type  | Il controller | Re-order                            | Prison Inmate         |          | Nursing Home    |
| Chronic renal disease, stage I       Chronic renal disease, stage II       Days in ICU       Follow-up Loc         Hypertension       Hypertensive retinopathy of b       Hypertensive retinopathy of both eyes       Days on IV Antibiotics       Document         Metabolic syndrome       Metabolic syndrome       Days on Ventilator       Document         Myocardial infarct, old       Myocardial infarct, old       Days on Ventilator       Dollaw: Document         Coronary artery disease       Coronary artery disease       Coronary artery disease       Days on Ventilator       D8/21/2013         Elevated homocysteine       Elevated homocysteine       Elevated C-reactive protein       Fall Risk Assessment       08/21/2013         Meniscus, lateral, derangemei       Meniscus, lateral, derangement       Karnofsky/Lansky Scale       / /         Elevated blood uric acid level       Obesity, morbid       Obesity, morbid       Last Hospital Discharge       / /         BPH without urinary obstructio       BPH without urinary obstruction       Hospital Follow-Up Call       Surgeries This Stay       / /         Gout       Image: Surgeries This Stay       / /       / /       / /         Homedication       Image: Surgeries This Stay       / /       / /         Image: Surgeries This Stay       / /       / /       / / <t< td=""><td>Diastolic CHF, chronic</td><td></td><td>Diastolic CHF.</td><td>chronic</td><td></td><td></td><td>🔿 Yes 🔿 No</td><td></td><td>Follow-up Instr</td></t<>                                                                                                    | Diastolic CHF, chronic          |           | Diastolic CHF. | chronic         |               |                                     | 🔿 Yes 🔿 No            |          | Follow-up Instr |
| Hypertension       Hypertension       PolidW-Up Loc         Hypertensive retinopathy of b       Hypertensive retinopathy of both eyes       Days on IV Antibiotics       Document         Metabolic syndrome       Metabolic syndrome       Days on Ventilator       Follow-Up Doc         Myocardial infarct, old       Myocardial infarct, old       Days on Ventilator       Follow-Up Doc         Coronary artery disease       Coronary artery disease       Days on Ventilator       08/21/2013         Elevated homocysteine       Elevated homocysteine       Fall Risk Assessment       08/21/2013         Elevated C-reactive protein       Elevated C-reactive protein       Pain Assessment       05/21/2013         Meniscus, lateral, derangemei       Meniscus, lateral, derangement       Karnofsky/Lansky Scale       / /         Obesity, morbid       Obesity, morbid       Obesity, morbid       Last Hospital Discharge       / /         BPH without urinary obstructii       BPH without urinary obstruction       Hospital Follow-Up Call       Surgeries This Stay       / /         Gout                                                                                                    | Chronic renal disease, stage I  |           | Chronic renal  | disease, stat   | ge II         |                                     | Days in ICU           | -        | Fellew ve Lee   |
| Hypertensive retinopathy of b       Hypertensive retinopathy of both eyes       Days on V Antibiotics       Document         Metabolic syndrome       Metabolic syndrome       Days on Ventilator       Follow-Up Doc         Myocardial infarct, old       Myocardial infarct, old       Days on Ventilator       Follow-Up Doc         Coronary artery disease       Coronary artery disease       Fall Risk Assessment       08/21/2013         Elevated homocysteine       Elevated homocysteine       Functional Assessment       05/21/2013         Meniscus, lateral, derangemei       Meniscus, lateral, derangement       Karnofsky/Lansky Scale       1 /         Elevated blood uric acid level       Obesity, morbid       Obesity, morbid       Last Hospital Discharge       1 /         BPH without urinary obstructii       BPH without urinary obstruction       BPH without urinary obstruction       Hospital Follow-Up Call       Surgeries This Stay       1 /         Image: State State S                                                                                                    | Hypertension                    |           | Hypertension   |                 |               |                                     |                       | -        | Follow-up Loc   |
| Metabolic syndrome       Metabolic syndrome       Days on Ventilator       Follow-Up Doc         Myocardial infarct, old       Myocardial infarct, old       Image: Coronary artery disease       Image: Coronary artery disease                                                                                                    | Hypertensive retinopathy of b   |           | Hypertensive   | retinopathy o   | f both eyes   |                                     | Days on IV Antibiotic | .s       | Document        |
| Myocardial infarct, old       Myocardial infarct, old       Image: Coronary artery disease       Image: Coronary artery disease       Image                                                                                                    | Metabolic syndrome              |           | Metabolic syn  | drome           | [             |                                     | Days on Ventilator    |          | Follow-Up Doc   |
| Coronary artery disease       Coronary artery disease       Fall Risk Assessment       08/21/2013         Elevated homocysteine       Elevated homocysteine       Functional Assessment       05/21/2013         Elevated C-reactive protein       Elevated C-reactive protein       Pain Assessment       05/21/2013         Meniscus, lateral, derangemei       Meniscus, lateral, derangement       Functional Assessment       01/31/2012         Elevated blood uric acid level       Elevated blood uric acid level       Pain Assessment       1/1         Obesity, morbid       Obesity, morbid       Elevated sed rate       Elevated sed rate       1/1         BPH without urinary obstruction       BPH without urinary obstruction       Hospital Follow-Up Call       Surgeries This Stay         Gout       Image: Content of the second second seco                                                                                                    | Myocardial infarct, old         |           | Myocardial inf | arct, old       |               |                                     |                       | _        |                 |
| Elevated homocysteine       Elevated homocysteine       Image: Assessment in the image: Assessment in the image: Assessmen                        | Coronary artery disease         |           | Coronary arte  | ry disease      |               |                                     | Fall Dick Access      | ant      | 08/21/2013      |
| Elevated C-reactive protein       IndictorMARsessment         Meniscus, lateral, derangemei       Meniscus, lateral, derangement         Elevated blood uric acid level       Elevated blood uric acid level         Obesity, morbid       Obesity, morbid         BPH without urinary obstruction       BPH without urinary obstruction         BPH without urinary obstruction       Gout         Image: Construction       Image: Construction         Image: Construction       Image: Construction                                                                                                    | Elevated homocysteine           |           | Elevated home  | ocysteine       |               |                                     | Functional Assess     | ment     | 05/21/2013      |
| Meniscus, lateral, derangemei       Meniscus, lateral, derangement       Introduction         Elevated blood uric acid level       Elevated blood uric acid level       Introduction         Obesity, morbid       Obesity, morbid       Introduction         Elevated sed rate       Elevated sed rate       Introduction         BPH without urinary obstruction       BPH without urinary obstruction       Hospital Follow-Up Call         Gout       Introduction       Introduction       Introduction         Introduction       Introduction       Introduction       Introduction         Introduction       Introduction       Introduction       Introduction         Introduction       Introduction       Introduction       Introduction         Introduction       Introduction       Introduction       Introduction         Introduction       Introduction       Introduction       Introduction         Introduction       Introduction       Introduction       Introduction         Introduction       Introduction       Introduction       Introduction         Introduction       Introduction       Introduction       Introduction         Introduction       Introduction       Introduction       Introduction         Introduction       Introduction       Intren                                                                                                    | Elevated C-reactive protein     |           | Elevated C-rea | active protein  | 1             |                                     | Dain Assessme         | nt       | 10/31/2012      |
| Elevated blood uric acid level       Elevated blood uric acid level       Iterations synchisty Scale       Iterations synchisty Scale         Obesity, morbid       Obesity, morbid       Iterations synchisty Scale       Iterations synchisty Scale       Iterations synchisty Scale         Elevated sed rate       Elevated sed rate       Elevated sed rate       Iterations synchisty Scale       Iterations synchisty Scale         BPH without urinary obstruction       BPH without urinary obstruction       Iterations and state       Iterations and state         Gout       Gout       Surgeries This Stay       Iterations and state         Image: State state state state       Image: State state state       Iterations state         Image: State state state state state state       Image: State state state       Iterations state         Image: State state state                                                                                                    | Meniscus, lateral, derangemei   |           | Meniscus, late | eral, derangei  | ment          |                                     | Karnofeky/Laneky/     | Scala    | 11              |
| Obesity, morbid     Obesity, morbid     Initiative refrescale     Initiative refrescale       Elevated sed rate     Elevated sed rate     Last Hospital Discharge     I       BPH without urinary obstructio     BPH without urinary obstruction     Hospital Follow-Up Call       Gout     Surgeries This Stay     I       Image: State State Stat                                                                                                    | Elevated blood uric acid level  |           | Elevated blood | d uric acid lev | /el           |                                     | Palliative Perf Sc    | ale      |                 |
| Elevated sed rate     Class Hospital Discharge     / /       BPH without urinary obstruction     Medication Reconciliation     Hospital Follow-Up Call       Gout     Gout     Surgeries This Stay     / /       Image: Class Hospital Discharge     / /     //       BPH without urinary obstruction     Surgeries This Stay     / /       Image: Class Hospital Discharge     / /     //       Gout     Image: Class Hospital Discharge     / /       Image: Class Hospital Discharge     / /     //       Image: Class Hospital Discharge     / /     //       Image: Class Hospital Discharge     / /     //       Image: Class Hospital Discharge     //     //       Image: Class Hospital Discharge     //     //       Image: Class Hospital Discharge     //     //       Image: Class Hospital Discharge     //     //       Image: Class Hospital Discharge     //     //       Image: Class Hospital Discharge     //     //       Image: Class Hospital Discharge     //     //       Image: Class Hospital Discharge     //     //       Image: Class Hospital Discharge     //     //       Image: Class Hospital Discharge     //     //       Image: Class Hospital Discharge     //     //                                                                                                    | Obesity, morbid                 |           | Obesity, morb  | id              |               |                                     | Last Hospital Discha  | 100      |                 |
| BPH without urinary obstruction     Image: marked black in the second second seco | Elevated sed rate               |           | Elevated sed   | rate            |               |                                     | Medication Reconcil   | iation   | 11              |
| Gout     Gout     Surgeries This Stay       Image: Strain Strain                                | BPH without urinary obstruction |           | BPH without u  | irinary obstru  | iction        |                                     | Hospital Follow-Up    | Call     |                 |
|                                                                                                    | Gout                            |           | Gout           |                 |               |                                     | Surgeries This Stay   |          |                 |
|                                                                                                    |                                 |           |                |                 |               |                                     |                       |          | 11              |
|                                                                                                    |                                 |           |                |                 |               |                                     |                       |          | 11              |
|                                                                                                    |                                 |           | L              |                 |               |                                     |                       |          | 11              |

You can change the Discharge Diagnoses and/or their status, but the admission diagnoses cannot be changed. However, if you do not go through the steps descried below (see Page 40), this functionality will not work properly.

To change the discharges diagnoses, you click in the boxes under Discharge Diagnosis. When that is done, the list of ICD-9 Codes in the IMO software package will appear. You can then select new diagnoses which were discovered during the hospitalization.

| Hospital Care<br>Summary<br>Admitting Diagnosis St           | Admission Date //<br>Discharge Date //<br>Scheduled Admission C Yes C No<br>atus Discharge Diagnosis | Facility<br>Type Discha<br>Attending<br>tus <u>Re-orde</u> | rge Summary | Home<br>Histories<br>Health<br>System Review                                              |
|--------------------------------------------------------------|----------------------------------------------------------------------------------------------------|------------------------------------------------------------|-------------|-------------------------------------------------------------------------------------------|
|                                                              | <u>L</u>                                                                                             |                                                            |             | Physical Exam                                                                             |
| IMO Search Plus Diagnosis Search powered by IMO Problem(IT A | Search IMO                                                                                           | 100 -                                                      |             | x es<br>y<br>rry<br>n<br>n<br>urse<br>ome<br>instr<br>Loc<br>int<br>Doc<br>11<br>11<br>11 |

When an abbreviation or the first several letter of a diagnosis' name is typed in the box next to "**Search IMO**" above, the list of relevant ICD-9 codes will appear. The box to the left of the desired diagnosis is checked and then the button entitled "select" is depressed.

| Diagnosis Search                                                                         | _ |
|------------------------------------------------------------------------------------------|---|
|                                                                                          |   |
| chí Search IMO 100 -                                                                     |   |
|                                                                                          |   |
| C R K CHF (congestive heart failure) (4280) .368                                         | E |
| C 🖪 🗛 CHF (congestive heart failure), NYHA class I (4280) .368                           |   |
| C R K CHF (congestive heart failure), NYHA class II (4280) .368                          | - |
| R R CHF (congestive heart failure), NYHA class III (4280) .368                           |   |
| R R CHF (congestive heart failure), NYHA class IV (4280) .368                            |   |
| C R R CHF (NYHA class I, ACC/AHA stage B) (4280) .368                                    |   |
| C R R CHF (NYHA class II, ACC/AHA stage C) (4280) .368                                   |   |
| C R R CHF (NYHA class III, ACC/AHA stage C) (4280) .368                                  |   |
| C R R CHF (NYHA class IV, ACC/AHA stage D) (4280) .368                                   |   |
| C R R CHF due to valvular disease (4280) (specify) .368                                  |   |
| C R Rx CHF exacerbation (4280) .368                                                      |   |
| C R R CHF NYHA class I (4280) .368                                                       |   |
| R Rx CHF NYHA class I (no symptoms from ordinary activities) (4280) .368                 |   |
| ○ R R CHF NYHA class II (4280) .368                                                      |   |
| <b>R</b> K CHF NYHA class II (symptoms with moderately strenuous activities) (4280) .368 |   |
| $\bigcirc$ <b>R</b> K CHF NYHA class III (4280) .368                                     |   |
| C R R CHF IN YHA class III (symptoms with mildly strenuous activities) (4280) .308       |   |
| C R Ry CHF IN THA class IV (4280) .308                                                   |   |
| R w CHF IN FIA class IV (symptoms with any physical activity and at test) (4280) .508    |   |
| CHF with laft warthing directoria directoria NVUA alors 1 (42820) (mercify) 268          | - |
| Solution (42850) (specify) .508                                                          |   |
|                                                                                          |   |
| Select                                                                                   |   |

## **Re-Ordering the Discharge Diagnostic List**

Because the admission diagnoses will often be different from the discharge diagnoses and because the principle diagnosis which resulted in the hospitalization should be listed first, and because the co-morbidities which resulted in the hospital admission should be listed next, there is a "re-order" button which allows the provider to easily changed the order in which the diagnoses are listed. The following is a link to the full explanation of how to "re-order" a diagnoses list: <u>The ability to re-order the Chronic Problem List with the most important diagnoses at the top.</u>

| Hospital Care A                  | dmission Date // Fa                   | cility Christu         | is St. Elizabeth                   | Home            |
|----------------------------------|---------------------------------------|------------------------|------------------------------------|-----------------|
| Current Di                       | scharge Date / /                      | ype Discha             | arge Summary                       | Histories       |
| Summary Schedul                  | ed Admission 🔿 Yes 🔿 No 🦳 Atter       | ding                   |                                    | Health          |
| Admitting Diagnosis Status       | Discharge Diagnosis                   | Stat s <u>Re-order</u> | c .                                | ineditii        |
| Hypertension                     | Hypertension                          |                        | bischarging To                     | System Review   |
| Dizziness                        | Dizziness                             |                        |                                    | Physical Exam   |
| Fever                            | Fever                                 |                        | Discharge Condition                | Procedures      |
| Abnormal heart rate              | Abnormal heart rate                   |                        |                                    | Radiology       |
| Diastolic CHF, chronic           | Diastolic CHF, chronic                |                        | Prognosis                          | EKO             |
|                                  |                                       |                        |                                    | EKG             |
|                                  |                                       |                        | Readmission Risk                   | Laboratory      |
|                                  |                                       |                        | Low                                | Hydration       |
| Additional Admitting Dx          | Ad<br>Discharge into Chargie Lind     | litional Discharge Da  | Discharge Time<br>C 1 - 31 minutes | Nutrition       |
|                                  | Discharge into Chronic List           |                        | O > 31 minutes                     | Hospital Course |
| Admitting Chronic Conditions     | Discharge Chronic Conditions          | Re-orde                | Prison Inmate                      | Nurning Homo    |
| DM (diabetes mellitus) type II c | DM (diabetes mellitus) type II contro | llec                   | 🔿 Yes 🔘 No                         | Norsing Home    |
| Diastolic CHF, chronic           | Diastolic CHF, chronic                |                        | Davs in ICU                        | Follow-up Instr |
| Chronic renal disease, stage I   | Chronic renal disease, stage II       |                        |                                    | Follow-up Loc   |
| Hypertension                     | Hypertension                          |                        | Days on IV Antibiotics             | Document        |
| Hypertensive retinopathy of b    | Hypertensive retinopathy of both e    | /es                    |                                    |                 |
| Metabolic syndrome               | Metabolic syndrome                    |                        | Days on Ventilator                 | Follow-up Doc   |
| Myocardial infarct, old          | Myocardial infarct, old               |                        |                                    |                 |
| Coronary artery disease          | Coronary artery disease               |                        | Fall Risk Assessment               | 08/21/2013      |
| Elevated homocysteine            | Elevated homocysteine                 |                        | Functional Assessment              | 05/21/2013      |
| Elevated C-reactive protein      | Elevated C-reactive protein           |                        | Pain Assessment                    | 10/31/2012      |
| Meniscus, lateral, derangemei    | Meniscus, lateral, derangement        |                        | Karnofsky/Lansky Scale             | 11              |
| Elevated blood uric acid level   | Elevated blood uric acid level        |                        | Palliative Perf Scale              |                 |
| Obesity, morbid                  | Obesity, morbid                       |                        | Last Hospital Discharge            |                 |
| Elevated sed rate                | Elevated sed rate                     |                        | Medication Reconcilliation         |                 |
| BPH without urinary obstruction  | BPH without urinary obstruction       |                        | Hospital Follow-Up Call            |                 |
| Gout                             | Gout                                  |                        | Surgeries This Stay                |                 |
|                                  |                                       |                        |                                    | 11              |
|                                  |                                       |                        |                                    | 11              |
|                                  |                                       |                        |                                    | 11              |

When you click the "re-order" button, the following template will appear.

|                            | Reorde                                                                                                    | r Discharge Ass                                                                                 | essments                                                                                                  |
|----------------------------|----------------------------------------------------------------------------------------------------|-------------------------------------------------------------------------------------------------|----------------------------------------------------------------------------------------------------|
| Clic<br>Clin<br>You<br>Ord | k the items in the "Current Order" in th<br>ically significant conditions are highligi<br>I cannot click OK until you have m<br>ler" column. | e sequence that you would like<br>ted in red so that you may quic<br>oved ALL of the items fron | to reorder them.<br>kly select them first for the new order.<br>In the "Current Order" column to the "New |
|                            | Current Order                                                                                                    |                                                                                                 | New Order                                                                                                 |
| 1.                         | Hypertension                                                                                                    | ] 1.                                                                                            |                                                                                                    |
| 2.                         | Dizziness                                                                                                    | 2.                                                                                              |                                                                                                    |
| 3.                         | Fever                                                                                                    | 3.                                                                                              |                                                                                                    |
| 4.                         | Abnormal heart rate                                                                                                    | 4.                                                                                              |                                                                                                    |
| 5.                         | Diastolic CHF, chronic                                                                                                    | 5.                                                                                              |                                                                                                    |
| 6.                         |                                                                                                    | 6.                                                                                              |                                                                                                    |
| 7.                         |                                                                                                    | 7.                                                                                              |                                                                                                    |
| 8.                         |                                                                                                    | 8.                                                                                              |                                                                                                    |
| 9.                         |                                                                                                    | 9.                                                                                              |                                                                                                    |
| 10.                        |                                                                                                    | 10.                                                                                             |                                                                                                    |
| 11.                        |                                                                                                    | ] 11.                                                                                           |                                                                                                    |
| 12.                        |                                                                                                    | 12.                                                                                             |                                                                                                    |
| 13.                        |                                                                                                    | 13.                                                                                             |                                                                                                    |
| 14.                        |                                                                                                    | 14.                                                                                             |                                                                                                    |
| 15.                        |                                                                                                    | 15.                                                                                             |                                                                                                    |
|                            |                                                                                                    |                                                                                                 |                                                                                                    |

By clicking each of the diagnoses in the new order in which you wish for them to appear, they will appear in the right hand column as they will appear on the Hospital Care Summary Discharge Assessment.

| Reorder                                                                                                    | r Discharge As                                                                           | se                  | essments                                                                                              |
|----------------------------------------------------------------------------------------------------|------------------------------------------------------------------------------------------|---------------------|----------------------------------------------------------------------------------------------------|
| Click the items in the "Current Order" in the<br>Clinically significant conditions are highligh<br>You cannot click OK until you have mo<br>Order" column. | e sequence that you would i<br>ed in red so that you may qu<br>oved ALL of the items fro | like<br>Jicki<br>om | to reorder them.<br>ly select them first for the new order.<br>the "Current Order" column to the "New |
| Current Order                                                                                                    |                                                                                          |                     | lew Order                                                                                             |
| 1.                                                                                                    |                                                                                          | 1. [                | Diastolic CHF, chronic                                                                                |
| 2.                                                                                                    | :                                                                                        | 2. [                | Abnormal heart rate                                                                                   |
| 3.                                                                                                    |                                                                                          | 3. [                | Fever                                                                                                 |
| 4.                                                                                                    |                                                                                          | 4. [                | Dizziness                                                                                             |
| 5.                                                                                                    | :                                                                                        | 5. [                | Hypertension                                                                                          |
| 6.                                                                                                    |                                                                                          | 6. [                |                                                                                                    |
| 7.                                                                                                    |                                                                                          | 7. [                |                                                                                                    |
| 8.                                                                                                    | 1                                                                                        | 8. [                |                                                                                                    |
| 9.                                                                                                    |                                                                                          | 9. [                |                                                                                                    |
| 10.                                                                                                    | 1                                                                                        | <b>o</b> . [        |                                                                                                    |
| 11.                                                                                                    | 1                                                                                        | 1. [                |                                                                                                    |
| 12.                                                                                                    | 1.                                                                                       | 2. [                |                                                                                                    |
| 13.                                                                                                    | 1                                                                                        | 3. [                |                                                                                                    |
| 14.                                                                                                    | 1                                                                                        | 4. [                |                                                                                                    |
| 15.                                                                                                    | 1                                                                                        | 5. [                |                                                                                                    |
|                                                                                                    |                                                                                          |                     |                                                                                                    |
|                                                                                                    | OK Can                                                                                   | cel                 |                                                                                                    |

When the "OK" button is clicked, the re-ordered Acute Discharge list will appear as below.

| Hospital Car                     | Adı      | mission Date | 11                 | Facility        | Christus               | s St. Elizabeth     |           | Home            |
|----------------------------------|----------|--------------|--------------------|-----------------|------------------------|---------------------|-----------|-----------------|
| Summony                          | Dis      | charge Date  | 11                 | Туре            | Dischar                | rge Summary         |           | Histories       |
| Summary                          | Schedule | dAdmission   | 🔿 Yes 🔿 No         | Attending       |                        |                     | J         | Health          |
| Admitting Diagnosis              | Status   | Discharge    | Diagnosis          |                 | Status <u>Re-order</u> |                     |           | Ourtern Deutern |
| Hypertension                     |          | Diastolic C  | HF, chronic        |                 |                        | Discharging To      |           | System Review   |
| Dizziness                        |          | Abnormal     | heart rate         |                 |                        |                     | _         | Physical Exam   |
| Fever                            |          | Fever        |                    |                 |                        | Discharge Condi     | tion      | Procedures      |
| Abnormal heart rate              |          | Dizziness    |                    |                 |                        | 1                   | _         | Radiology       |
| Diastolic CHF, chronic           |          | Hypertens    | sion               |                 |                        | Prognosis           |           | swo.            |
|                                  |          |              |                    |                 |                        |                     | _         | EKG             |
|                                  |          |              |                    |                 |                        | Readmission Ris     | k         | Laboratory      |
|                                  |          |              |                    |                 |                        | Low                 | _         | Hydration       |
| Additional Admitting Dx          |          |              |                    | Addition        | hal Discharge Dx       | Discharge Time      | _         | Nutrition       |
|                                  |          | Di           | scharge into Chr   | onic List       |                        | C > 31 minutes      | 5         | Hospital Course |
| Admitting Chronic Conditio       | ns       | Discharge    | Chronic Cond       | itions          | Re-order               | Duin on Immedia     |           |                 |
| DM (diabetes mellitus) type II c |          | DM (diabe    | tes mellitus) type | e II controllec |                        | C Yes C No.         |           | Nursing Home    |
| Diastolic CHF, chronic           |          | Diastolic C  | HF, chronic        |                 |                        | Deve is IOU         |           | Follow-up Instr |
| Chronic renal disease, stage I   |          | Chronic re   | nal disease, sta   | ge II           |                        | Days In ICO         |           | Follow-up Loc   |
| Hypertension                     |          | Hypertens    | ion                |                 |                        | Days on IV Antibiot | ics       | Desument        |
| Hypertensive retinopathy of b    |          | Hypertens    | ive retinopathy o  | of both eyes    |                        |                     |           | Document        |
| Metabolic syndrome               |          | Metabolic    | syndrome           |                 |                        | Days on Ventilator  |           | Follow-Up Doc   |
| Myocardial infarct, old          |          | Myocardia    | il infarct, old    |                 |                        |                     |           |                 |
| Coronary artery disease          |          | Coronary     | artery disease     |                 |                        | Fall Risk Assess    | ment      | 08/21/2013      |
| Elevated homocysteine            |          | Elevated h   | iomocysteine       |                 |                        | Functional Assess   | sment     | 05/21/2013      |
| Elevated C-reactive protein      |          | Elevated C   | C-reactive protein | n j             |                        | Pain Assessme       | ent       | 10/31/2012      |
| Meniscus, lateral, derangemer    |          | Meniscus,    | lateral, derange   | ment            |                        | Karnofsky/Lansky    | Scale     | 11              |
| Elevated blood uric acid level   |          | Elevated b   | lood uric acid lev | vel             |                        | Palliative Perf S   | cale      |                 |
| Obesity, morbid                  |          | Obesity, m   | norbid             |                 |                        | Last Hospital Disch | arga      |                 |
| Elevated sed rate                |          | Elevated s   | ed rate            |                 |                        | Medication Reconc   | illiation | 11              |
| BPH without urinary obstruction  |          | BPH witho    | out urinary obstru | uction          |                        | Hospital Follow-U   | D Call    |                 |
| Gout                             |          | Gout         |                    |                 |                        | Surgeries This Stay |           |                 |
|                                  |          |              |                    |                 |                        |                     |           | 11              |
|                                  |          |              |                    |                 |                        |                     |           | 11              |
|                                  |          |              |                    |                 |                        |                     |           | 11              |
|                                  |          |              |                    |                 |                        |                     |           |                 |

## The Hospital Care Summary Template has the following functions:

- Admission Date -- this date must be manually entered into the template. It is imperative that the dates be correct on the hospital care summary.
- **Discharge Date** this date must be manually entered into the template. It is imperative that the dates be correct on the hospital care summary.

| Hospital Care                |          | Adn    | nission | Date |           | 11   |     | Fac  | cility |                     |                        | Home            |
|------------------------------|----------|--------|---------|------|-----------|------|-----|------|--------|---------------------|------------------------|-----------------|
| Summary                      |          | Disc   | charge  | Date | 0.11      | 11   |     | Ţ    | ype    | Discha              | rge Summary            | Histories       |
| ourninary                    | A        | dmissi | on Da   | ite  |           |      | Mo  | ×    |        | De rede             |                        | Health          |
| Admitting Diagnosis Sta      |          |        |         |      |           |      |     |      |        | tus <u>Re-ordel</u> | Discharging To         | System Review   |
|                              |          |        |         | A    | unet      | 2012 |     |      |        |                     |                        | Physical Exam   |
|                              |          |        |         | Aut  | jusi,     | 2013 |     |      |        |                     | Discharge Condition    | Procedures      |
|                              |          | Sun    | Mon     | Tue  | Wec<br>21 | Thu  | Fri | Sat  |        |                     | Deservatio             | Radiology       |
|                              |          | 4      | 5       | 6    | 7         | 8    | 9   | 10   |        |                     | Prognosis              | EKG             |
|                              |          | 11     | 12      | 13   | 14        | 15   | 16  | 17   |        |                     | Readmission Risk       | Laboratory      |
|                              |          | 18     | 19      | 20   | 21        | 22   | 23  | 24   |        |                     | Low                    | Hydration       |
| Additional Admitting Dx      |          | 25     | 26      | 27   | 28        | 29   | 30  | 31   | a      | Discharge Dx        | Discharge Time         | Nutrition       |
|                              |          |        | 2       | 2    | 4         | 5    | 0   | 1    |        | 1.00                | C > 31 minutes         | Hospital Course |
| Admitting Chronic Conditions |          | т      |         | Г    | 01/       | _    | 0-  |      |        | Re-order            | Prison Inmate          | Nursing Home    |
|                              |          | 100    | lay     |      | UK        |      | La  | ncel |        |                     | O Yes O No             | Follow-up Instr |
|                              |          |        | -       | _    | _         |      |     |      | 2      |                     | Days in ICU            | Follow-up Loc   |
|                              | <u> </u> |        |         |      |           |      |     |      | -      |                     | Days on IV Antibiotics | Document        |
|                              |          |        |         |      |           |      |     |      | +      |                     | Days on Ventilator     | Follow-Up Doc   |
|                              |          |        |         |      |           |      |     |      |        |                     |                        |                 |

Down the left hand column (see the green outlined box) are listed the **Admitting Diagnoses** and the patient's chronic conditions. These cannot be changed on the discharge summary.

| Hospital C              | are 4  | Admission Date / /        | Facility        |                                                       | Home            |
|-------------------------|--------|---------------------------|-----------------|-------------------------------------------------------|-----------------|
| Summar                  |        | Discharge Date / /        | Туре            | Discharge Summary                                     | Histories       |
| Cummur                  | Sched  | uled Admission O Yes O No | Attending       |                                                       | Health          |
| Admitting Diagnosis     | Status | Discharge Diagnosis       | Status          | Discharging To                                        | System Review   |
|                         |        |                           |                 |                                                       | Physical Exam   |
|                         |        |                           |                 | Discharge Condition                                   | Procedures      |
|                         |        | -                         |                 | Dreamasia                                             | Radiology       |
|                         |        |                           |                 | Prognosis                                             | EKG             |
|                         |        |                           |                 | Readmission Risk                                      | Laboratory      |
|                         |        |                           |                 | Low                                                   | Hydration       |
| Additional Admitting Dx |        |                           | Additional Disc | harge Dx Discharge Time                               | Nutrition       |
|                         |        | Discharge into Chr        | onic List       | C > 31 minutes                                        | Hospital Course |
| Admitting Chronic Condi | tions  | Discharge Chronic Cond    | itions          | Prison Inmate                                         | Nursing Home    |
|                         |        |                           |                 | O Yes O No                                            | Follow-up Instr |
|                         |        |                           |                 | Days in ICU                                           | Follow-up Loc   |
|                         |        |                           |                 | Days on IV Antibiotics                                | Document        |
|                         |        |                           |                 | Days on Ventilator                                    | Follow-Up Doc   |
|                         |        |                           |                 |                                                       | ,               |
|                         |        |                           |                 | Fall Risk Assessment                                  | 08/11/2011      |
|                         |        |                           |                 | Functional Assessment                                 | 08/11/2011      |
|                         |        | -                         |                 | Pain Assessment                                       | 08/11/2011      |
|                         | _      | -                         |                 | Karnofsky/Lansky Scale                                | 11              |
|                         |        | _                         |                 | Palliative Perf Scale                                 | 11              |
|                         |        |                           |                 | Last Hospital Discharge<br>Medication Reconcilliation | 11              |
|                         |        |                           |                 | Hospital Follow-Up Call                               |                 |
|                         |        |                           |                 | Surgeries This Stay                                   |                 |
|                         |        |                           |                 |                                                       | 11              |
|                         |        |                           |                 |                                                       | 11              |
|                         |        |                           |                 |                                                       | 11              |

Next to this are the **Discharge Diagnoses** and the patient's chronic conditions. These can be changed. In this way, the admission diagnoses will reflect the clinician's impression on admission and the discharge diagnoses will reflect the clinician's conclusions after the patient's hospital evaluation and treatment are completed.

| Hospital Ca             | are    | Admission Date / /         | Facility      |                                                      | Home            |
|-------------------------|--------|----------------------------|---------------|------------------------------------------------------|-----------------|
| Summan                  |        | Discharge Date / /         | Туре          | Discharge Summary                                    | Histories       |
| Summary                 | Scher  | duled Admission C Yes C No | Attending     |                                                      | Health          |
| Admitting Diagnosis     | Status | Discharge Diagnosis        | Statu         | s <u>Re-order</u>                                    | System Review   |
|                         |        |                            |               |                                                      | Physical Exam   |
|                         |        |                            |               | ischarge Condition                                   | Procedures      |
|                         |        | -                          |               |                                                      | Radiology       |
|                         |        |                            |               | Tognosis                                             | EKG             |
|                         |        |                            | Í             | eadmission Risk                                      | Laboratory      |
|                         |        |                            |               | Low                                                  | Hydration       |
| dditional Admitting Dx  |        |                            | Additional Di | ischarge Dx<br>Discharge Time                        | Nutrition       |
|                         |        | Discharge into Cr          | Ironic List   | C > 31 minutes                                       | Hospital Course |
| dmitting Chronic Condit | ions   | Discharge Chronic Con      | ditions       | Re-order<br>Prison Inmate                            | Nursing Home    |
|                         |        | _                          |               | C Yes C No                                           | Follow-up Instr |
|                         |        |                            |               | Days in ICU                                          | Follow-up Loc   |
|                         |        |                            |               | Days on IV Antibiotics                               | Document        |
|                         |        |                            |               | Days on Ventilator                                   | Follow-Up Doo   |
|                         | -      | _                          |               |                                                      |                 |
|                         |        |                            |               | Fall Risk Assessment                                 | 08/11/2011      |
|                         |        |                            |               | Functional Assessment                                | 08/11/2011      |
|                         |        |                            |               | Pain Assessment                                      | 08/11/2011      |
|                         | -      |                            |               | Karnofsky/Lansky Scale                               | 11              |
|                         |        | _                          |               | Palliative Perf Scale                                | 11              |
|                         |        |                            |               | Last Hospital Discharge<br>Medication Reconciliation | 11              |
|                         |        |                            |               | Hospital Follow-Up Call                              |                 |
|                         |        |                            |               | Surgeries This Stay                                  |                 |
|                         |        |                            |               |                                                      | 11              |
|                         |        |                            |               |                                                      | 11              |
|                         |        |                            |               |                                                      |                 |

The Column next to the discharge diagnose has the following parts:

- **Discharge to** there is a pop-up with the options: deceased or stable. At the following link, it is shown that there are eight different places to where the patient can be discharged. <u>http://www.jameslhollymd.com/your-life-your-health/patient-centered-</u> <u>medical-home- and-care-transitions-part-i</u>
- **Discharge Condition** -- there is a pop-up with the options: Good, Poor, and Terminal.
- Prognosis
- **Readmission Risk** this is the assessment of the risk of the patient being readmitted. Currently, the formulae SETMA uses to calculate readmission probability is:
  - 1. Admitted 2 or more times in the last year = high risk
  - 2. Admitted 1 times in the last year = medium risk
  - 3. Admitted 0 times in the last year = low risk
- **Discharge Time** 1-31 minutes -- >31 minutes
- **Prison Inmate** yes or no
- Days in ICU
- Days on IV Antibiotics
- Days on Ventilator

| Hospital Ca                               | are A  | dmission Date / /           | Facility         |                     | Home             |
|-------------------------------------------|--------|-----------------------------|------------------|---------------------|------------------|
| Summary                                   |        | Discharge Date / /          | Туре             | Discharge Summary   | . Histories      |
|                                           | Schedu | Jied Admission () Yes () No | Attending        |                     | Health           |
| Admitting Diagnosis                       | Status | Discharge Diagnosis         | Status H         | Discharging To      | System Review    |
|                                           |        |                             |                  |                     | Physical Exam    |
|                                           |        |                             |                  | Discharge Condi     | tion Procedures  |
|                                           | 2      | -                           |                  | Prognosis           | Radiology        |
|                                           |        |                             |                  |                     | EKG              |
|                                           |        |                             | j                | Readmission Ris     | k Laboratory     |
|                                           |        |                             |                  | Low                 | Hydration        |
| Additional Admitting Dx                   |        | Discharge into Ch           | Additional Disch | Discharge Time      | s Nutrition      |
| A de 14/100 - 01 - 01 - 01 - 01 - 01 - 01 |        | Discharge into Ch           |                  | C > 31 minutes      | Hospital Course  |
| Admitting Unronic Conditi                 | ions   | Discharge Unronic Cond      | Itions <u>F</u>  | Prison Inmate       | Nursing Home     |
|                                           |        |                             |                  | O Yes O No          | Follow-up Instr  |
| -                                         |        |                             |                  |                     | Follow-up Loc    |
|                                           |        |                             |                  | Days on IV Antibiot | ics Document     |
|                                           |        |                             |                  | Days on Ventilator  | Follow-Up Doc    |
|                                           |        |                             |                  |                     |                  |
| ļ                                         |        |                             |                  | Fall Risk Assess    | ment 08/11/2011  |
|                                           |        |                             |                  | Functional Asses    | sment 08/11/2011 |
|                                           |        |                             |                  | Pain Assessm        | ent 08/11/2011   |
| -                                         |        |                             |                  | Karnofsky/Lansky    | Scale / /        |
| -                                         |        | -                           |                  | Palliative Perf S   | cale / /         |
|                                           |        |                             |                  | Last Hospital Disch | arge / /         |
|                                           |        |                             |                  | Hospital Follow-II  | n Call           |
|                                           |        |                             |                  | Surgeries This Stay | p cuir           |
|                                           |        |                             |                  | generation of all   | 11               |
|                                           |        |                             |                  |                     | 11               |
|                                           |        |                             |                  |                     | 11               |
|                                           |        |                             |                  |                     |                  |

The next assessment which is critical in this transition of care document is the **Fall Risk Assessment**. Because patients leaving the hospital are often in a weakened or frail condition, they have an increased susceptibility to falls. The complete of the fall risk assessment is critical to patient safety and to the reduction of preventable readmissions.

| Hospital C              | are /  | Admission Date / /        | Facility     |                                                       | Home            |
|-------------------------|--------|---------------------------|--------------|-------------------------------------------------------|-----------------|
| Summan                  |        | Discharge Date / /        | Туре         | Discharge Summary                                     | Histories       |
| Summar                  | Sched  | uled Admission 🔘 Yes 🔘 No | Attending    |                                                       | Health          |
| Admitting Diagnosis     | Status | Discharge Diagnosis       | Statu        | Discharging To                                        | System Review   |
|                         |        | -                         |              |                                                       | Physical Exam   |
|                         |        |                           |              | Discharge Condition                                   | Procedures      |
|                         |        |                           |              | Brognosia                                             | Radiology       |
|                         |        | -                         |              | Prognosis                                             | EKG             |
|                         |        |                           |              | Readmission Risk                                      | Laboratory      |
|                         |        |                           |              | Low                                                   | Hydration       |
| Additional Admitting Dx |        |                           | Additional D | ischarge Dx Discharge Time                            | Nutrition       |
|                         |        | Discharge into Ch         | Ironic List  | C > 31 minutes                                        | Hospital Course |
| Admitting Chronic Condi | tions  | Discharge Chronic Con     | ditions      | Prison Inmate                                         | Nursing Home    |
|                         |        |                           | (            | O Yes O No                                            | Follow-up Instr |
|                         |        |                           |              | Days in ICU                                           | Follow-up Loc   |
|                         |        | _                         |              | Days on IV Antibiotics                                | Document        |
|                         |        |                           |              | Days on Ventilator                                    | Follow-Up Doc   |
|                         |        |                           |              |                                                       |                 |
|                         |        |                           |              | Fall Risk Assessment                                  | 08/11/2011      |
|                         |        | -                         | (            |                                                       | 08/11/2011      |
|                         |        |                           | j            | Pain Assessment                                       | 08/11/2011      |
|                         |        |                           |              | Palliative Perf Scale                                 |                 |
|                         |        |                           |              | Last Hospital Discharge<br>Medication Reconcilliation |                 |
|                         |        |                           |              | Hospital Follow-Up Call                               | 1               |
|                         |        | _                         |              | Surgeries This Stay                                   |                 |
|                         |        | _                         |              |                                                       |                 |
|                         |        | -                         | <u> </u>     |                                                       |                 |
|                         |        |                           | i            |                                                       |                 |

When depressed the Fall Risk Assessment button deploys the following template:

| Fall Risk Asses                                                                                                    | sment<br>21/2013                                                                                                    |
|----------------------------------------------------------------------------------------------------|----------------------------------------------------------------------------------------------------|
| Check this box if you are unable to complete this assess                                                                                                    | sment to due medical or other reasons.                                                                                                    |
| 1. Level of Consciousness/Mental Status<br>Alert<br>Disoriented<br>Intermittent Confusion                                                                                                    | 2. History of Falls (In past 3 months)<br>No Falls<br>1-2 Falls<br>3 or more Falls<br>Guidelines                                                                                               |
| 3. Ambulation/Elimination Status<br>Ambulatory/Continent<br>Chair Bound (Requires restraints and assist with elimination)<br>Ambulatory/Incontinent                                                                                                    | 4. Vision Status (With or without glasses)<br>Adequate<br>Poor<br>Legally Blind                                                                                                    |
| 5. Gait/Balance Instructions<br>Gait/Balance Normal<br>Balance problem while standing<br>Decreased muscular coordination<br>Requires usage of assistive devices (i.e. cane, w/c, walker, furniture)<br>Jerking or unstable when making turns                                                                                                    | 6. Systolic Blood Pressure (Between lying and standing)     No noted drop     Drop LESS THAN 20 mm Hg     Drop MORE THAN 20 mm Hg     8. Predisposing Diseases     None present     A constant |
| 7. Medications Instructions<br>✓ NONE of thee medication tatken currently or within last 7 days<br>Takes 1-2 of these medications currently and/or within last 7 days<br>Takes 3-4 of these medications currently and/or within last 7 days<br>Change in medication or dosage in last five days<br>(Automatically selected based on current med list) | Total score above 10 indicates HIGH                                                                                                    |

When complete the assessment will identify the potential for falls and will allow the provider to give a proactive plan to decrease fall risk.

The next button is the Functional Assessment which is key to transitions of care planning for patient safety and decreasing readmissions.

| Hospital C              | are     | Admission Date / /         | Facility         |                                                      | Home            |
|-------------------------|---------|----------------------------|------------------|------------------------------------------------------|-----------------|
| Summar                  | v       | Discharge Date / /         | Туре             | Discharge Summary                                    | Histories       |
| ounnui                  | y Sched | duled Admission O Yes O No | Attending        |                                                      | Health          |
| Admitting Diagnosis     | Status  | Discharge Diagnosis        | Status R         | Discharging To                                       | System Review   |
|                         |         |                            |                  |                                                      | Physical Exam   |
|                         |         |                            | j                | Discharge Condition                                  | Procedures      |
|                         |         |                            |                  | Drognosis                                            | Radiology       |
|                         | -       |                            |                  | Froghosis                                            | EKG             |
|                         |         |                            | i                | Readmission Risk                                     | Laboratory      |
|                         |         |                            |                  | Low                                                  | Hydration       |
| Additional Admitting Dx |         |                            | Additional Disch | arge Dx Discharge Time                               | Nutrition       |
|                         |         | Discharge into Chr         | onic List        | C > 31 minutes                                       | Hospital Course |
| Admitting Chronic Condi | itions  | Discharge Chronic Cond     | itions R         | Prison Inmate                                        | Nursing Home    |
|                         | _       |                            |                  | C Yes C No                                           | Follow-up Instr |
|                         |         |                            |                  | Days in ICU                                          | Follow-up Loc   |
|                         |         |                            |                  | Days on IV Antibiotics                               | Document        |
|                         |         |                            |                  | Days on Ventilator                                   | Follow-Up Doc   |
|                         |         |                            |                  |                                                      |                 |
|                         |         |                            |                  |                                                      | 08/11/2011      |
|                         |         |                            |                  | Functional Assessment                                | 08/11/2011      |
|                         |         |                            |                  | Pain Assessment                                      | 08/11/2011      |
|                         |         |                            |                  | Karnofsky/Lansky Scale                               | 11              |
|                         |         |                            |                  | Palliative Perf Scale                                | 11              |
|                         |         |                            |                  | Last Hospital Discharge<br>Medication Reconciliation | 11              |
|                         |         |                            |                  | Hospital Follow-Up Call                              |                 |
|                         |         |                            |                  | Surgeries This Stay                                  |                 |
|                         |         |                            |                  |                                                      | 11              |
|                         |         |                            |                  |                                                      | 11              |
|                         |         |                            |                  |                                                      | 11              |

|                           | Global Assessment of Functioning                                                                                                    |
|---------------------------|----------------------------------------------------------------------------------------------------|
|                           | Last Updated/Reviewed 05/21/2013                                                                                                    |
|                           |                                                                                                    |
| O 91 -100                 | Superior functioning in a wide rage of activities, life's problems never seem to get out of<br>hand, is sought out by others because of his or her many qualities. No symptoms.               |
| O 90 - 81                 | Absent or minimal symptoms, good functioning in all areas, interested and involved in a wide<br>range or activities, socially effective, generally satisfied with life, no more than everyday |
| <ul><li>80 - 71</li></ul> | If symptoms are present they are transient and expectable reactions to psychosocial<br>stresses; no more than slight impairment in social, occupational, or school functioning.               |
| O 70 - 61                 | Some mild symptoms OR some difficulty in social, occupational, or school functioning, but<br>generally functioning pretty well, has some meaningful interpersonal relationships.              |
| O 60 - 51                 | Moderate symptoms OR any moderate difficulty in social, occupational, or school functioning.                                                                                                  |
| 🔘 50 - 41                 | Serious symptoms OR any serious impairment in social, occupational, or school functioning.                                                                                                    |
| O 40 - 31                 | Some impairment in reality testing or communication OR major impairment in several areas,<br>such as work or school, family relations, judgment, thinking, or mood.                           |
| O 30 - 21                 | Behavior is considered influenced by delusions or hallucinations OR serious impairment in<br>communications or judgment OR inability to function in all areas.                                |
| O 20 - 11                 | Some danger or hurting self or others OR occasionally fails to maintain minimal personal<br>hygiene OR gross impairment in communication.                                                     |
| O 10 - 1                  | Persistent danger of severely hurting self or others OR persistent inability to maintain<br>minimum personal hygiene OR serious suicidal act with clear expectation of death.                 |
|                           | OK                                                                                                    |
|                           |                                                                                                    |

If a patient is sent home with unaddressed pain concerns, they will often return to the emergency room and be readmitted. The depression of the Pain Assessment button deploys a tool which allows the provider to document the patient's pain status at discharge and encourages the addressing of pain before discharge.

| Hospital C              | are    | Admission Date / /         | Facility     |                    |                                                       | Home            |
|-------------------------|--------|----------------------------|--------------|--------------------|-------------------------------------------------------|-----------------|
| Summar                  | v      | Discharge Date / /         | Туре         | Dischar            | ge Summary                                            | Histories       |
| Carinnar                | Scher  | duled Admission O Yes O No | Attending    |                    |                                                       | Health          |
| Admitting Diagnosis     | Status | Discharge Diagnosis        | Stat         | us <u>Re-order</u> | Discharging To                                        | System Review   |
|                         |        |                            |              |                    |                                                       | Physical Exam   |
|                         |        |                            |              |                    | Discharge Condition                                   | Procedures      |
|                         |        |                            |              |                    |                                                       | Radiology       |
|                         |        |                            |              |                    | Prognosis                                             | EKG             |
|                         |        |                            |              |                    | Readmission Risk                                      | Laboratory      |
|                         |        |                            |              |                    | Low                                                   | Hydration       |
| Additional Admitting Dx |        |                            | Additional D | ischarge Dx        | Discharge Time                                        | Nutrition       |
|                         |        | Discharge into Chi         | onic List    |                    | O 1 - 31 minutes O > 31 minutes                       | Hospital Course |
| Admitting Chronic Condi | itions | Discharge Chronic Cond     | itions       | Re-order           | Prison Inmate                                         | Nursing Home    |
|                         |        |                            |              |                    | C Yes C No                                            | Follow-up Instr |
|                         |        |                            |              |                    | Days in ICU                                           | Fellew up Lee   |
|                         |        |                            |              |                    | Dave on N/ Antibiation                                | Follow-up Loc   |
|                         |        |                            |              |                    | Days of IV Antibiotics                                | Document        |
|                         |        |                            |              |                    | Days on Ventilator                                    | Follow-Up Doc   |
|                         |        |                            |              |                    |                                                       |                 |
|                         |        |                            |              |                    | Fall Risk Assessment                                  | 08/11/2011      |
|                         |        |                            |              |                    |                                                       | 08/11/2011      |
|                         | _      |                            |              |                    | Pain Assessment                                       | 08/11/2011      |
|                         | -      |                            |              |                    | numotoky/Lunoky Ooulo                                 | - 11            |
|                         | 1      |                            |              |                    | Palliative Perf Scale                                 | 11              |
|                         |        |                            |              |                    | Last Hospital Discharge<br>Medication Reconcilliation | 11              |
|                         |        |                            |              |                    | Hospital Follow-Up Call                               |                 |
|                         |        |                            |              |                    | Surgeries This Stay                                   |                 |
|                         | 1      |                            |              |                    |                                                       | 11              |
|                         |        |                            |              |                    |                                                       | 11              |
|                         |        |                            |              |                    |                                                       | 11              |
|                         |        |                            |              |                    | ,                                                     |                 |

| Patient Pain Screening                                                                                                    |
|----------------------------------------------------------------------------------------------------|
| Last Update/Reviewed 10/31/2012                                                                                                    |
| O       I       O       I       O       I       O       I       O       I       I |
| OK Cancel                                                                                                    |

The following link discusses the questionnaires and tools in greater detail and discloses their evidence-based source. <u>http://www.jameslhollymd.com/epm-tools/Patient-Centered-Medical-Home-Annual-Questionaires</u>.

The following two buttons deploy questionnaires which are helpful in assessing of patients who are eligible for hospice or palatine care. One of the most effective ways of helping patients remain at home is by referring them to hospice when appropriate. These tools help in that process.

| Hospital Ca             | are    | Admission Date / /          | Facility     | Discharge Queener                        | Home             |
|-------------------------|--------|-----------------------------|--------------|------------------------------------------|------------------|
| Summar                  | V      | Discharge Date / /          | Туре         | Discharge Summary                        | Histories        |
|                         | Sched  | Iuled Admission Corres Cono | Attending    | -                                        | Health           |
| Admitting Diagnosis     | Status | Discharge Diagnosis         | Statu        | Discharging To                           | System Review    |
|                         |        |                             |              |                                          | Physical Exam    |
|                         |        |                             |              | Discharge Condi                          | tion Procedures  |
|                         |        |                             |              | Prognosis                                | Radiology        |
|                         |        |                             |              | Frogriosis                               | EKG              |
|                         |        |                             |              | Readmission Ris                          | k Laboratory     |
|                         |        |                             |              | Low                                      | Hydration        |
| Additional Admitting Dx |        |                             | Additional D | ischarge Dx Discharge Time               | Nutrition        |
|                         |        | Discharge into Chi          | onic List    | C > 31 minutes                           | Hospital Course  |
| Admitting Chronic Condi | tions  | Discharge Chronic Cond      | itions       | Prison Inmate                            | Nursing Home     |
|                         |        |                             |              | O Yes O No                               | Follow-up Instr  |
|                         |        | _                           |              | Days in ICU                              | Follow-up Loc    |
|                         | -      |                             |              | Days on IV Antibio                       | ics Document     |
|                         |        | -                           |              | Days on Ventilator                       | Follow-Up Doc    |
|                         |        |                             |              |                                          |                  |
|                         |        | _                           |              | Fall Risk Assess                         | ment 08/11/2011  |
|                         |        | _                           |              | Functional Asses                         | sment 08/11/2011 |
|                         |        |                             |              |                                          | 08/11/2011       |
|                         |        | -                           |              | Karnofsky/Lansky                         | Scale //         |
|                         |        |                             |              |                                          |                  |
|                         |        |                             |              | Last Hospital Disch<br>Medication Reconc | illiation        |
|                         |        |                             |              | Hospital Follow-U                        | p Call           |
|                         |        |                             |              | Surgeries This Stay                      |                  |
|                         |        |                             |              |                                          | 11               |
|                         |        |                             |              |                                          |                  |
|                         |        |                             |              | /                                        | 1 11             |

| Karnofsky & Lai<br>Last Update                                                                                        | nsky Per<br>ed/Reviewed | formance Scales                                                                             |
|----------------------------------------------------------------------------------------------------|-------------------------|---------------------------------------------------------------------------------------------|
| Karnofsky Scale<br>Patients 16 Years And Older                                                                        |                         | Lansky Scale<br>Patients Less Than 16 Years                                                 |
| Able to carry on normal activity; no special care needed                                                              |                         | Able to carry on normal activity; no special care needed                                    |
| Normal, no complaints, no evidence of disease                                                                         | O 100                   | Fully active                                                                                |
| Able to carry on normal activity                                                                                      | O 90                    | Minor restriction in physically strenuous play                                              |
| Normal activity with effort                                                                                           | 0 80                    | Restricted in strenuous play, tires more easily,<br>otherwise active                        |
| Unable to work, able to live at home, cares for most<br>personal needs, a varying amount of assistance is needed      |                         | Mild to moderate restriction                                                                |
| Cares for self, unable to carry on normal<br>activity or to do active work                                            | 0 70                    | Both greater restrictions of, and less time<br>spent in play                                |
| Requires occasional assistance but is able to<br>care for most needs                                                  | O 60                    | Ambulatory up to 50% of the time, limited<br>active play with assistance/supervision        |
| Requires considerable assistance and<br>frequent medical care                                                         | C 50                    | Considerable assistance required for any<br>active play, fully able to engage in quiet play |
| Unable to care for self, requires equivalent of institutional<br>or hospital care, disease may be progressing rapidly |                         | Moderate to severe restriction                                                              |
| Disabled, requires special care and assistance                                                                        | O 40                    | Able to initiate quite activities                                                           |
| Severely disabled, hospitalization indicated, although death not imminent                                             | O 30                    | Needs considerable assistance for quiet activity                                            |
| Very sick, hospitalization necessary                                                                                  | 0 20                    | Limited to very passive activity initiated by others (e.g., T                               |
| Moribund, fatal process progressing rapidly                                                                           | O 10                    | Completely disabled, not even passive play                                                  |
|                                                                                                    | DK Ca                   | incel                                                                                       |

| Hospital Ca              | are    | Admission Date /      | 1              | Facility      |                   |                            | Home            |
|--------------------------|--------|-----------------------|----------------|---------------|-------------------|----------------------------|-----------------|
| Summary                  | /      | Discharge Date /      | 1              | Туре          | Dischar           | ge Summary                 | Histories       |
| Gammary                  | Sche   | eduled Admission 🕤 Ye | s 🕐 No 🛛 A     | ttending      |                   |                            | Health          |
| Admitting Diagnosis      | Status | Discharge Diagr       | osis           | Statu         | s <u>Re-order</u> | Discharging To             | System Review   |
|                          |        |                       |                |               |                   |                            | Physical Exam   |
|                          |        |                       |                |               |                   | Discharge Condition        | Procedures      |
|                          |        |                       |                |               |                   |                            | Radiology       |
|                          |        |                       |                |               |                   | Prognosis                  | EKG             |
|                          |        |                       |                |               |                   | Peadmission Disk           | Laboratory      |
|                          |        | _                     |                |               |                   | Low                        | Understice      |
| Additional Admitting Dx  |        |                       |                | Additional Di | scharge Dx        | Discharge Time             | Hydrauon        |
|                          |        | Discharg              | e into Chronic | List          |                   | C 1 - 31 minutes           | Nutrition       |
| Admitting Chronic Condit | tions  | Discharge Chro        | nic Condition  | IS            | Re-order          | ○ > 31 minutes             | Hospital Course |
|                          |        |                       |                |               |                   | Prison Inmate              | Nursing Home    |
|                          |        |                       |                |               |                   | Down in ICU                | Follow-up Instr |
|                          | -      |                       |                |               |                   | Days In ICO                | Follow-up Loc   |
|                          |        |                       |                |               |                   | Days on IV Antibiotics     | Document        |
|                          |        | _                     |                |               |                   | Days on Ventilator         | Follow-Up Doc   |
|                          |        |                       |                |               |                   |                            |                 |
|                          |        |                       |                |               |                   | Fall Risk Assessment       | 08/11/2011      |
|                          |        | _                     |                |               |                   | Functional Assessment      | 08/11/2011      |
|                          |        | _                     |                |               |                   | Pain Assessment            | 08/11/2011      |
|                          |        |                       |                |               | _                 | · · · · · · · ·            | 11              |
|                          |        | _                     |                |               | _                 | Palliative Perf Scale      | 11              |
|                          |        |                       |                |               | _                 | Medication Reconcilliation | 11              |
|                          |        |                       |                |               |                   | Hospital Follow-Up Call    |                 |
|                          |        | _                     |                |               |                   | Surgeries This Stay        |                 |
|                          |        | _                     |                |               |                   |                            | 11              |
|                          |        |                       |                |               |                   |                            |                 |
|                          | -      |                       |                | $\rightarrow$ |                   | 1                          | 11              |

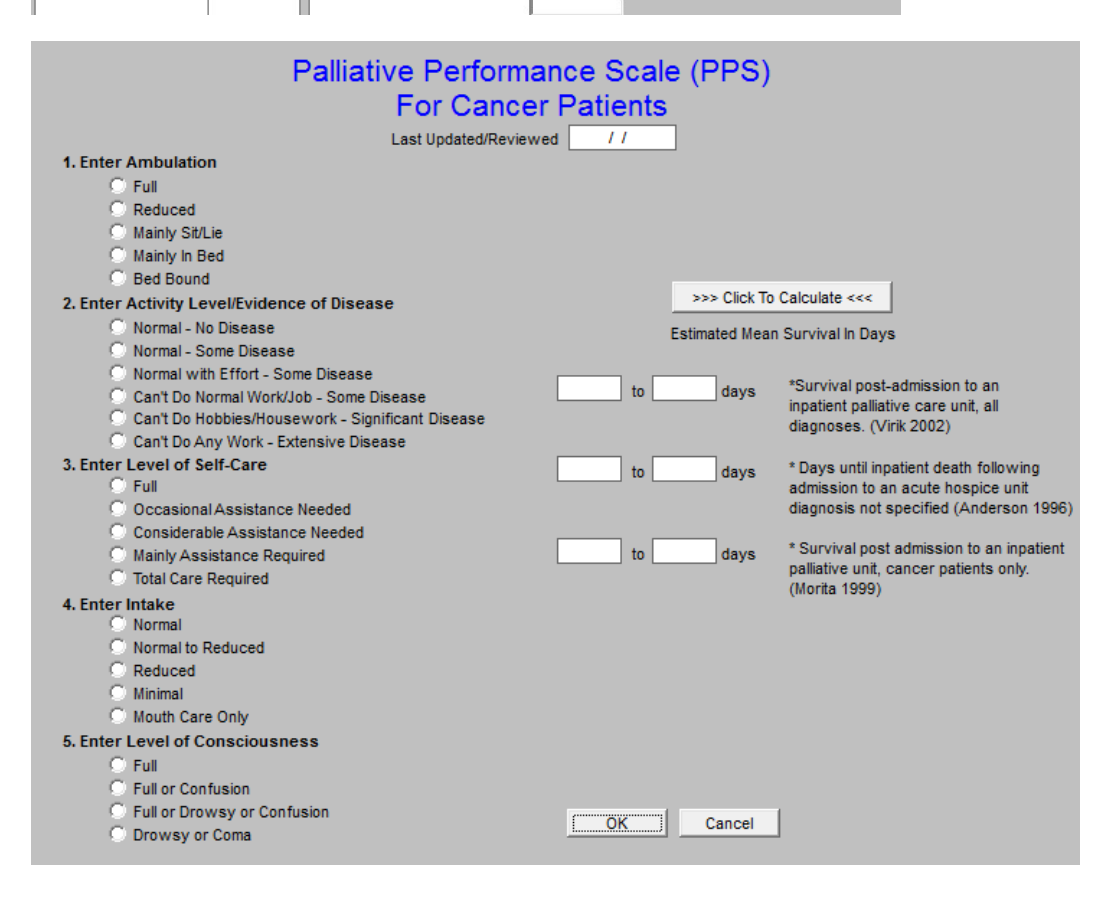

Most recent reconciliation is documented for the audit. This link is to an article which address medication reconciliation: <u>http://www.jameslhollymd.com/Your-Life-Your-</u><u>Health/Medical-Home-</u> <u>Series-Two-Part-XIV-Medication-Reconciliation</u>

| Hospital Car                     | re <sup>/</sup> | Admission Date / / Facility               | Christus St. Elizabeth     | Home            |
|----------------------------------|-----------------|-------------------------------------------|----------------------------|-----------------|
| Summany                          | <b>с</b> і      | Discharge Date / / Type                   | Discharge Summary          | Histories       |
| Summary                          | Sched           | uled Admission C Yes C No Attending       |                            | Health          |
| Admitting Diagnosis              | Status          | Discharge Diagnosis Status                | Re-order                   | Sustam Deview   |
| Hypertension                     |                 | Diastolic CHF, chronic                    | Discharging To             | System Review   |
| Dizziness                        |                 | Abnormal heart rate                       |                            | Physical Exam   |
| Fever                            |                 | Fever                                     | Discharge Condition        | Procedures      |
| Abnormal heart rate              |                 | Dizziness                                 |                            | Radiology       |
| Diastolic CHF, chronic           |                 | Hypertension                              | Prognosis                  | Tudiology       |
|                                  |                 |                                           |                            | EKG             |
|                                  |                 |                                           | Readmission Risk           | Laboratory      |
|                                  |                 |                                           | Low                        | Hydration       |
| Additional Admitting Dx          |                 | Additional Disc                           | harge Dx Discharge Time    | Nutrition       |
|                                  |                 | Discharge into Chronic List               | C > 31 minutes             | Hospital Course |
| Admitting Chronic Conditio       | ns              | Discharge Chronic Conditions              | Re-order<br>Prison Inmate  | Number          |
| DM (diabetes mellitus) type II c |                 | DM (diabetes mellitus) type II controllec | C Yes C No                 | Nursing Home    |
| Diastolic CHF, chronic           |                 | Diastolic CHF, chronic                    | Dave in ICU                | Follow-up Instr |
| Chronic renal disease, stage I   | -               | Chronic renal disease, stage II           |                            | Follow-up Loc   |
| Hypertension                     |                 | Hypertension                              | Days on IV Antibiotics     | Document        |
| Hypertensive retinopathy of b    |                 | Hypertensive retinopathy of both eyes     |                            | Document        |
| Metabolic syndrome               |                 | Metabolic syndrome                        | Days on Ventilator         | Follow-Up Doc   |
| Myocardial infarct, old          |                 | Myocardial infarct, old                   |                            |                 |
| Coronary artery disease          |                 | Coronary artery disease                   | Fall Risk Assessment       | 08/21/2013      |
| Elevated homocysteine            |                 | Elevated homocysteine                     | Functional Assessment      | 05/21/2013      |
| Elevated C-reactive protein      |                 | Elevated C-reactive protein               | Pain Assessment            | 10/31/2012      |
| Meniscus, lateral, derangemen    |                 | Meniscus, lateral, derangement            | Karnofsky/Lansky Scale     | 11              |
| Elevated blood uric acid level   |                 | Elevated blood uric acid level            | Dalliative Derf Seele      |                 |
| Obesity, morbid                  |                 | Obesity, morbid                           | Last Hospital Discharge    |                 |
| Elevated sed rate                |                 | Elevated sed rate                         | Medication Reconcilliation | 08/14/2013      |
| BPH without urinary obstruction  |                 | BPH without urinary obstruction           | Hospital Follow-Up Call    |                 |
| Gout                             |                 | Gout                                      | Surgeries This Stay        |                 |
|                                  |                 |                                           |                            | 11              |
|                                  |                 |                                           |                            | 11              |
|                                  |                 |                                           |                            | 11              |

The next documentation is the Post Hospital Care Coaching Follow-up call. When the button outlined in green below is depressed the follow-up call template is opened so that the call can be scheduled. The following link is to an article about hospital and clinic follow-up calls: <a href="http://www.jameslhollymd.com/epm-tools/Tutorial-Hospital-Follow-up-Call">http://www.jameslhollymd.com/epm-tools/Tutorial-Hospital-Follow-up-Call</a>

| Hospital Car                    | -      | Admission Date / / Facility C         | hristus St. Elizabeth   | Home            |
|---------------------------------|--------|---------------------------------------|-------------------------|-----------------|
| Summony                         | C      | Discharge Date / / Type D             | Discharge Summary       | Histories       |
| Summary                         | Sched  | luled Admission C Yes C No Attending  |                         | Health          |
| Admitting Diagnosis             | Status | Discharge Diagnosis Status Re         | -order                  |                 |
| Hypertension                    |        | Diastolic CHF, chronic                | Discharging To          | System Review   |
| Dizziness                       |        | Abnormal heart rate                   |                         | Physical Exam   |
| Fever                           |        | Fever                                 | Discharge Condition     | Procedures      |
| Abnormal heart rate             |        | Dizziness                             |                         | Radiology       |
| Diastolic CHF, chronic          |        | Hypertension                          | Prognosis               | reactionsys     |
|                                 |        |                                       |                         | EKG             |
|                                 |        |                                       | Readmission Risk        | Laboratory      |
|                                 |        |                                       | Low                     | Hydration       |
| Additional Admitting Dx         |        | Additional Dischar                    | C 1 - 31 minutes        | Nutrition       |
|                                 |        | Discharge into Chronic List           | C > 31 minutes          | Hospital Course |
| Admitting Chronic Conditio      | ns     | Discharge Chronic Conditions Re       | Prison Inmate           | Nursing Home    |
| Directelia CUE abassia          |        | Directeria CHE abaseia                | C Yes C No              |                 |
| Chronic CHP, Chronic            |        | Chastic chr, chronic                  | Days in ICU             | Follow-up Instr |
| Unronic renardisease, stage i   | -      | Chronic renardisease, stage in        |                         | Follow-up Loc   |
| hypertension                    |        |                                       | Days on IV Antibiotics  | Document        |
| Hypertensive retinopathy of b   |        | Nypertensive retinopathy of both eyes |                         | Follow Up Doc   |
| Metabolic syndrome              |        | Metabolic syndrome                    | Days on Ventilator      | 101011-00 000   |
| Myocardial Intarct, old         |        | Myocardiai infarct, öld               |                         |                 |
| Coronary artery disease         |        | Coronary artery disease               | Fall Risk Assessment    | 08/21/2013      |
| Elevated nomocysteine           |        | Elevated nomocysteine                 | Functional Assessment   | 05/21/2013      |
| Elevated C-reactive protein     |        | Elevated C-reactive protein           | Pain Assessment         | 10/31/2012      |
| Meniscus, lateral, derangemei   |        | Meniscus, lateral, derangement        | Karnofsky/Lansky Scale  | 11              |
| Elevated blood unic acid level  |        | Elevated blood unic acid level        | Palliative Perf Scale   | 11              |
| Obesity, morbid                 |        | Obesity, morbid                       | Last Hospital Discharge | h8/14/2013      |
| Elevated sed rate               |        | Elevated sed rate                     |                         |                 |
| BPH without urinary obstruction |        | BPH without urinary obstruction       | Hospital Follow-Up Call |                 |
| Gout                            |        | GOUT                                  |                         |                 |
|                                 |        |                                       |                         | 11              |
|                                 |        |                                       |                         |                 |
|                                 |        |                                       |                         | 11              |

When this button is depressed, the following template is opened.

|                                                                                 | Hospital Discharge Follow-U                                                                                                    | Jp Call Return                                                                                                    |
|---------------------------------------------------------------------------------|----------------------------------------------------------------------------------------------------|----------------------------------------------------------------------------------------------------|
| Numb                                                                            | Call Home Phone     (409)5339797     Day Phone     () -     Send Delayed-Deliv     Other     () -                                                                                                   | ery Email to Follow-Up Nurse                                                                                                    |
|                                                                                 | Questions to Ask                                                                                                    | Patient Responses                                                                                                    |
| Admit Date / /<br>Discharge Date / /<br>Setting C ER<br>C In Patient<br>Hospice | General<br>✓ How are you feeling?<br>✓ Are you having new symptoms since hospital stay?<br>✓ Have you obtained all DME that you were prescribed?<br>Other                                           | How does the patient feel?<br>Is the patient having new symptoms?<br>Has the patient obtained all prescribed DME?                                                                                                    |
| Home Health Discharge Diagnosses Diastolic CHE chronic                          | Medications           Were you able to get all of your medications filled?           ✓           ✓           Are you taking all of your prescribed medications?           ✓           ✓           ✓ | Was the patient able to fill all of their medications?<br>Is the patient taking all of their medications?                                                                                                    |
| Abnormal heart rate Fever Dizziness Hypertension                                | Appointments Have you kept or are you aware of your appointment(s) with?  on /// on // on // on //                                                                                                  | Has the patient having any problemsisce effects?<br>Has the patient kept and/or aware of all<br>scheduled appointments or referrals?                                                                                                    |
|                                                                                 | Additional Comments                                                                                                    |                                                                                                    |
| Diet         1800 CalADA           Exercise                                     | Click to Document Completion<br>Click to Send Response<br>At<br>Spoke with the patient? © Yes © No<br>If no, list person spoken with.<br>HCAHPS Patient Audit                                       | Actions Taken Activated Patient To Come In - Made Same-Day Appointment Advised Patient To Call If Improvement Discontinues Advised Patient To Continue Medications Other Follow-Up Details From Hospital Staff Patient Ok To Follow-Up > 6 Days Patient To Follow-Up Vith Non-SETIMA Provider |
| Unable to Call, Letter Sent                                                     | 1                                                                                                    | Discase Process     Discussed     Discase Process     Medications     Symptom Self Care                                                                                                    |

Finally, the last element in this column is a listing of the surgeries done in this admission.

| Hospital Car                     | -      | Admission Date / / Facility Christus         | s St. Elizabeth            | Home            |
|----------------------------------|--------|----------------------------------------------|----------------------------|-----------------|
| Summony                          |        | Discharge Date / / Type Discharge            | rge Summary                | Histories       |
| Summary                          | Sche   | duled Admission C Yes C No Attending         |                            | Health          |
| Admitting Diagnosis              | Status | Discharge Diagnosis Status <u>Re-order</u>   | Discharging To             | System Review   |
| Dizzinene                        |        | Absermal beart rate                          |                            | Physical Evam   |
| Dizziness                        |        | Abhormai heart rate                          | Discharge Condition        | Filysical Exam  |
| A bearing beart rate             |        | Dississes                                    | Discharge Condition        | Procedures      |
| Abnormar neart rate              |        | Hypertension                                 | Dragnasia                  | Radiology       |
| Diastolic CHF, Chronic           |        |                                              | Prognosis                  | EKG             |
|                                  |        |                                              | Readmission Risk           | Laboratory      |
|                                  |        |                                              | Low                        | Hydration       |
| Additional Admitting Dx          |        | Additional Discharge Dx                      | Discharge Time             | Nutrition       |
|                                  |        | Discharge into Chronic List                  | C > 31 minutes             | Hospital Course |
| Admitting Chronic Conditio       | ns     | Discharge Chronic Conditions <u>Re-order</u> | Drieon Inmate              | Numine Hame     |
| DM (diabetes mellitus) type II o |        | DM (diabetes mellitus) type II controllec    | O Yes O No                 | Nursing Home    |
| Diastolic CHF, chronic           |        | Diastolic CHF, chronic                       | Days in ICU                | Follow-up Instr |
| Chronic renal disease, stage I   | -      | Chronic renal disease, stage II              | Days In Co                 | Follow-up Loc   |
| Hypertension                     |        | Hypertension                                 | Days on IV Antibiotics     | Document        |
| Hypertensive retinopathy of b    |        | Hypertensive retinopathy of both eyes        |                            | Document        |
| Metabolic syndrome               |        | Metabolic syndrome                           | Days on Ventilator         | Follow-Up Doc   |
| Myocardial infarct, old          |        | Myocardial infarct, old                      |                            |                 |
| Coronary artery disease          |        | Coronary artery disease                      | Fall Risk Assessment       | 08/21/2013      |
| Elevated homocysteine            |        | Elevated homocysteine                        | Functional Assessment      | 05/21/2013      |
| Elevated C-reactive protein      |        | Elevated C-reactive protein                  | Pain Assessment            | 10/31/2012      |
| Meniscus, lateral, derangemen    |        | Meniscus, lateral, derangement               | Karnofsky/Lansky Scale     | 11              |
| Elevated blood uric acid level   |        | Elevated blood uric acid level               | Palliative Perf Scale      |                 |
| Obesity, morbid                  |        | Obesity, morbid                              | Last Hospital Discharge    |                 |
| Elevated sed rate                |        | Elevated sed rate                            | Medication Reconcilliation | 08/14/2013      |
| BPH without urinary obstruction  |        | BPH without urinary obstruction              |                            |                 |
| Gout                             |        | Gout                                         | Surgeries This Stay        |                 |
|                                  |        |                                              |                            | 11              |
|                                  |        |                                              |                            | 11              |
|                                  |        |                                              |                            | 11              |
|                                  |        |                                              |                            |                 |

## **Care Transitions Audit**

The Care Transition Audit is SETMA's adaptation of the Physician Consortium for Performance Improvement Data Set for Transitions of Care. SETMA has been auditing this data set since it was first published in June, 2009. The following is a link to a tutorial on this material: <a href="http://www.jameslhollymd.com/epm-tools/Tutorial-Care-Transition">http://www.jameslhollymd.com/epm-tools/Tutorial-Care-Transition</a>. SETMA has publicly reported by provider name on SETMA's performance on this data set since 2009. The following is a link to the 2013 results of this audit. <a href="http://www.jameslhollymd.com/public-reporting/reports/2013/SETMA.com-2013-Care-Transition-Audit.pdf">http://www.jameslhollymd.com/publicreporting/reports/2013/SETMA.com-2013-Care-Transition-Audit.pdf</a> The following is a link to a series of articles on Care Transitions:

http://www.jameslhollymd.com/

your- life-your-health/care-transitions.

The button outlined in green below deploys the Care Transition audit on each patient discharged from the hospital.

| Hospital Ca                | Ac Ac    | Imission Date / /            | Facility                         |                           | Home            |
|----------------------------|----------|------------------------------|----------------------------------|---------------------------|-----------------|
| Summary                    | Dir      | scharge Date / /             | Type Discha                      | rge Summary               | Histories       |
| Summary                    | Schedul  | ed Admission 🔘 Yes 🔘 No      | Attending                        |                           | Health          |
| Admitting Diagnosis        | Status   | Discharge Diagnosis          | Status Re-order                  | Disobarging To            | System Review   |
|                            |          |                              |                                  | Discharging to            | Physical Exam   |
|                            |          |                              |                                  | Discharge Condition       | Procedures      |
|                            |          |                              |                                  |                           | Dedielens       |
|                            |          |                              |                                  | Prognosis                 | Radiology       |
|                            |          |                              |                                  |                           | EKG             |
|                            |          |                              |                                  | Readmission Risk          | Laboratory      |
| A REPORT OF A REPORT OF A  |          |                              | A define a Director and Director | Discharge                 | Hydration       |
| Additional Admitting UX    |          | Discharge into Chro          | Additional Discharge Dx          | C 1 - 31 minutes          | Nutrition       |
|                            |          | Discharge into ontoi         | no clor                          | C > 31 minutes            | Hospital Course |
| Admitting Unronic Conditio | ons      | Discharge Unronic Condit     | ions <u>ke-order</u>             | Prison Inmate             | Nursing Home    |
|                            |          |                              |                                  | C Yes C No                | Follow-up Instr |
|                            |          |                              |                                  | Days in ICU               | Follow-up Loc   |
|                            |          |                              |                                  | Days on IV Antibiotics    | Document        |
|                            |          |                              |                                  |                           | Follow Up Doc   |
|                            |          |                              |                                  | Days on Ventilator        | 101001-00 000   |
|                            |          |                              |                                  |                           |                 |
|                            |          |                              |                                  | Fall Risk Assessment      | 08/11/2011      |
|                            |          |                              |                                  | PunctionalAssessment      | 08/11/2011      |
|                            |          |                              |                                  | Karnofsky/Lansky Scale    | 11              |
|                            |          |                              |                                  | Paliative Perf Scale      | 11              |
|                            |          |                              |                                  | Last Hospital Discharge   |                 |
|                            |          |                              |                                  | Medication Reconciliation |                 |
|                            |          |                              |                                  | Hospital Follow-Up Call   |                 |
|                            |          |                              |                                  | Surgeries This Stay       |                 |
|                            |          |                              |                                  |                           |                 |
|                            |          |                              |                                  |                           |                 |
|                            |          |                              |                                  |                           | ,               |
|                            |          |                              | Í                                |                           |                 |
|                            |          |                              |                                  |                           |                 |
|                            |          |                              |                                  |                           |                 |
|                            |          |                              |                                  |                           |                 |
|                            |          |                              |                                  |                           |                 |
| Care Transition Audit      |          | Follow-Up Exceptions         |                                  |                           |                 |
|                            | <b>9</b> | Patient Ok To Follow-Up With | 6 Days                           |                           |                 |

The following is what is deployed with the Care Transitions button is depressed:

| Care Transition Audit                                                                                                    | ОК         | Cancel                 |
|----------------------------------------------------------------------------------------------------|------------|------------------------|
| Has the reason for hospitalization been documented?                                                                                            | No         | Click to Update/Review |
| Have discharge diagnoses been entered?                                                                                                    | No         | Click to Update/Review |
| Have the patient's medications been updated/reconcile                                                                                          | d? No      | Click to Update/Review |
| Have the patient's allergies been updated?<br>Also document allergies/reactions to medications.                                                | No         | Click to Update/Review |
| Has the patient's cognitive status been documented?                                                                                            | No         | Click to Update/Review |
| Have pending results or tests been documented?                                                                                                 | No         | Click to Update/Review |
| Have major procedures been documented?                                                                                                    | No         | Click to Update/Review |
| Has a follow-up care plan been completed?                                                                                                    | No         | Click to Update/Review |
| Has the patient's progress to goals/treatment been documented?                                                                                 | No         | Click to Update/Review |
| Have advanced directives been completed and a<br>surrogate decision maker named or a reason given for<br>not completing an advanced care plan? | No         | Click to Update/Review |
| Has the reason for discharge been documented?                                                                                                  | No         | Click to Update/Review |
| Has the patient's physical status been documented?                                                                                             | No         | Click to Update/Review |
| Has the patient's psychosocial status been documente                                                                                           | d? No      | Click to Update/Review |
| Has a list of available community resources been documented?                                                                                   | No         | Click to Update/Review |
| OR                                                                                                    |            |                        |
| Has a list of coordinated referrals been documented?                                                                                           | No         | Click to Update/Review |
| Has a follow-up call been scheduled?                                                                                                    | No         | Click to Update/Review |
| Has the current/reconciled medication list been discussed with the patient/family/caregiver?                                                   | O Yes O No |                        |
| Have the discharge orders been discussed with the patient/family/caregiver?                                                                    | O Yes O No | 11                     |
| Have the follow-up instructions been discussed with the patient/family/caregiver?                                                              | 🔿 Yes 🔿 No |                        |
| Have the discharge materials been printed and given to the patient/family/caregiver?                                                           | 🔿 Yes 🔿 No |                        |

When the Hospital Care Summary and Post Hospital Plan of Care and Treatment Plan has been completed, any incomplete elements of the audit will be in red. Any element in red can be completed by depressing the button "click to update/review." Depressing the button will take the provider to the place in the chart where that element should be completed.

## Hospital Consumer Assessment of Healthcare Provider and System (HCAHPS)

This is an assessment of patient satisfaction with the care they received in the hospital. There are elements which relate to healthcare providers and elements which related to the hospital. In order for SETMA providers to improve their performance on these measures, they have been deployed in the EMR. In the Care Coaching Call after being discharged from the hospital, these questions are included. Further more a COGNOS audit has been created. In January, 2014, SETMA is going to begin publicly reporting these results by provider name.

The following is a link to a complete tutorial on HCAHPS: http://www.jameslhollymd.com/epmtools/SETMAs-Internal-HCAHPS-Survey-Tutorial.

When the button entitled "Post Hospital

Patient Audit" outlined in green below is deployed, the HCAHPS template appears.

| Hospital Ca                 | Adi      | mission Date / /          | Facility                |                                                       | Home            |
|-----------------------------|----------|---------------------------|-------------------------|-------------------------------------------------------|-----------------|
| Summany                     | Dis      | charge Date / /           | Type Dischar            | ge Summary                                            | Histories       |
| Summary                     | Schedule | ed Admission 🔘 Yes 🔘 No   | Attending               |                                                       | Health          |
| Admitting Diagnosis         | Status   | Discharge Diagnosis       | Status Re-order         | Discharging To                                        | System Review   |
|                             |          |                           |                         | bischarging to                                        | Physical Exam   |
|                             |          |                           |                         | Discharge Condition                                   | Procedures      |
|                             |          |                           |                         |                                                       | Padiology       |
|                             |          |                           |                         | Prognosis                                             | readiology      |
|                             |          |                           |                         | Desidentia alla a Diale                               | EKG             |
|                             |          |                           |                         | Readmission Risk                                      | Laboratory      |
| Additional Admitting Dx     |          |                           | Additional Discharge Dx | Discharge Time                                        | Hydration       |
| Contornary Contacting Day   |          | Discharge into Chron      | ic List                 | C 1 - 31 minutes                                      | Nutrition       |
| Admitting Chronic Conditio  | ins      | Discharge Chronic Conditi | ons Re-order            | C > 31 minutes                                        | Hospital Course |
|                             |          |                           |                         | Prison Inmate                                         | Nursing Home    |
|                             |          |                           |                         | Deve in IOU                                           | Follow-up Instr |
|                             |          |                           |                         | Days in ico                                           | Follow-up Loc   |
| -                           |          |                           |                         | Days on IV Antibiotics                                | Document        |
|                             |          |                           |                         | Dave on Ventilator                                    | Follow-Up Doc   |
|                             |          |                           |                         | Days on ventilator                                    |                 |
|                             |          |                           |                         | Fall Risk Assessment                                  | 08/11/2011      |
|                             |          |                           |                         | Functional Assessment                                 | 08/11/2011      |
|                             |          |                           |                         | Pain Assessment                                       | 08/11/2011      |
|                             |          |                           |                         | Karnofsky/Lansky Scale                                | 11              |
|                             |          |                           |                         | Palliative Perf Scale                                 | 11              |
|                             |          |                           |                         | Last Hospital Discharge<br>Medication Reconcilliation | 11              |
|                             |          |                           |                         | Hospital Follow-Up Call                               |                 |
|                             |          |                           |                         | Surgeries This Stay                                   |                 |
|                             |          |                           |                         |                                                       |                 |
|                             |          |                           |                         |                                                       |                 |
|                             |          |                           |                         | 1                                                     |                 |
|                             |          |                           |                         |                                                       |                 |
|                             |          |                           |                         |                                                       |                 |
|                             |          |                           |                         |                                                       |                 |
|                             |          |                           |                         |                                                       |                 |
|                             |          |                           |                         |                                                       |                 |
|                             |          | Patient To Follow-Up With | Non-SETMA Provider      |                                                       |                 |
| Post-Hospital Patient Audit |          | Patient Ok To Follow-Up > | 6 Days                  |                                                       |                 |

The following are the questions which are asked by SETMA Department of Care Coordination during the Care Coaching call the day after discharge from the hospital.

| HCAHPS Patient Audit                                                                                                    |                      |
|----------------------------------------------------------------------------------------------------|----------------------|
| (Hospital Consumer Assessment of Healthcare Providers and Systems)                                                                                                    | Return               |
| Did your physician and his/her team explain your care plan to you? 🔿 Yes 🔿 No                                                                                                    | Send Results         |
| Did your physician and his/her team answer all of your questions? C Yes C No                                                                                                    |                      |
| Did your physician and his/her team listen to your questions or comments without interrupting you? 👘 🔿 Yes 👘 No                                                                  |                      |
| Did anyone (doctors, nurses or other hospital staff) ask if you have the help you will need at home once you leave the hospital?                                                 | C Yes C No           |
| Did your physician give you in writing the symptoms which would make you need to return to the hospital or get immediate help?<br>Did they explain this in a way you understood? | ○Yes ○No<br>○Yes ○No |
| During this hospital stay, how often did SETIMA's doctors treat you with courtesy and respect? O Always O Sometimes O                                                            | Not At All           |
| Patient Comments                                                                                                    |                      |
|                                                                                                    |                      |
| Unable to Complete                                                                                                    | patient              |

Once a month, SETMA completes the HCAHPS Internal Survey audit and distributes the following report to all SETMA Providers. In January, 2014, this audit will be displayed publicly on SETMA's website.

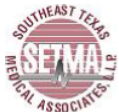

HCAHPS Internal Audit

|                           |                      | Explai | n Care | Ans<br>Ques | wer<br>tions | Lister<br>Interre | n W/O<br>uption | Ask l<br>Nee | f Help<br>ded | Sympt<br>Wri | oms In<br>ting | Under | rstood | Cou    | rtesy And Res | pect          |           |
|---------------------------|----------------------|--------|--------|-------------|--------------|-------------------|-----------------|--------------|---------------|--------------|----------------|-------|--------|--------|---------------|---------------|-----------|
| Hospital                  | Attending            | Yes    | No     | Yes         | No           | Yes               | No              | Yes          | No            | Yes          | No             | Yes   | No     | Always | Sometimes     | Not At<br>All | Encounter |
| Baptist                   | Anwar, Syed          | 67%    | 0%     | 67%         | 0%           | 67%               | 0%              | 67%          | 0%            | 67%          | 0%             | 67%   | 0%     | 67%    | 0%            | 0%            | 3         |
| Hospital                  | Deiparine,<br>Caesar | 80%    | 20%    | 100%        | 0%           | 100%              | 0%              | 60%          | 40%           | 60%          | 40%            | 60%   | 40%    | 100%   | 0%            | 0%            | 5         |
|                           | Holly, James         | 100%   | 0%     | 100%        | 0%           | 95%               | 5%              | 84%          | 16%           | 84%          | 16%            | 84%   | 16%    | 95%    | 0%            | 5%            | 19        |
|                           | Le, Phuc             | 100%   | 0%     | 100%        | 0%           | 100%              | 0%              | 100%         | 0%            | 100%         | 0%             | 100%  | 0%     | 100%   | 0%            | 0%            | 5         |
|                           | Leifeste, Alan       | 83%    | 17%    | 100%        | 0%           | 100%              | 0%              | 83%          | 17%           | 83%          | 17%            | 83%   | 17%    | 100%   | 0%            | 0%            | 6         |
|                           | Qureshi,<br>Absar    | 80%    | 20%    | 100%        | 0%           | 100%              | 0%              | 100%         | 0%            | 80%          | 20%            | 80%   | 20%    | 100%   | 0%            | 0%            | 5         |
|                           | Unknown              | 100%   | 0%     | 100%        | 0%           | 100%              | 0%              | 100%         | 0%            | 0%           | 100%           | 0%    | 100%   | 100%   | 0%            | 0%            | 1         |
|                           | Totals               | 91%    | 7%     | 98%         | 0%           | 95%               | 2%              | 84%          | 14%           | 80%          | 18%            | 80%   | 18%    | 95%    | 0%            | 2%            | 44        |
| Baptist<br>Rehab          | Deiparine,<br>Caesar | 0%     | 100%   | 0%          | 100%         | 0%                | 100%            | 0%           | 100%          | 100%         | 0%             | 100%  | 0%     | 0%     | 0%            | 100%          | 1         |
|                           | Unknown              | 100%   | 0%     | 100%        | 0%           | 100%              | 0%              | 100%         | 0%            | 0%           | 100%           | 0%    | 100%   | 0%     | 100%          | 0%            | 1         |
|                           | Totals               | 50%    | 50%    | 50%         | 50%          | 50%               | 50%             | 50%          | 50%           | 50%          | 50%            | 50%   | 50%    | 0%     | 50%           | 50%           | 2         |
| Christus St.<br>Elizabeth | Aziz,<br>Muhammad    | 33%    | 67%    | 100%        | 0%           | 100%              | 0%              | 67%          | 33%           | 33%          | 67%            | 33%   | 67%    | 100%   | 0%            | 0%            | 3         |
|                           | Halbert,<br>Dean     | 100%   | 0%     | 100%        | 0%           | 100%              | 0%              | 100%         | 0%            | 100%         | 0%             | 100%  | 0%     | 100%   | 0%            | 0%            | 1         |
|                           | Totals               | 50%    | 50%    | 100%        | 0%           | 100%              | 0%              | 75%          | 25%           | 50%          | 50%            | 50%   | 50%    | 100%   | 0%            | 0%            | 4         |
| SET<br>Medical            | Shepherd,<br>James   | 100%   | 0%     | 100%        | 0%           | 100%              | 0%              | 83%          | 17%           | 83%          | 17%            | 83%   | 17%    | 100%   | 0%            | 0%            | 6         |
| Center                    | Thomas,<br>Michael   | 100%   | 0%     | 100%        | 0%           | 100%              | 0%              | 100%         | 0%            | 100%         | 0%             | 100%  | 0%     | 100%   | 0%            | 0%            | 5         |
|                           | Unknown              | 83%    | 17%    | 100%        | 0%           | 100%              | 0%              | 100%         | 0%            | 83%          | 17%            | 83%   | 17%    | 100%   | 0%            | 0%            | 6         |
|                           | Totals               | 94%    | 6%     | 100%        | 0%           | 100%              | 0%              | 94%          | 6%            | 88%          | 12%            | 88%   | 12%    | 100%   | 0%            | 0%            | 17        |

Discharge Date(s): 08/01/2013 through 08/23/2013

Encounters Not Completed

Prison Inmate Patient Refused Nursing Home/Rehab Unable To Contact Not Discha 29

28

08/26/2013 7:20:51 AM 1 of 1

On the "Follow-up" page in this tutorial (page number\_\_\_\_\_), one of the most difficult of the HCAHPS' survey is addressed. Below outlined in green are eight sets of "Reasons to Contact Provider." This is given to the patient, in the Hospital Care Summary and Post Hospital Plan of Care document. It tells the patient in simple terms what symptoms should cause them to seek immediate attention either from their healthcare provider or by returning to the hospital.

When this document is being completed, the "General" symptoms is automatically completed for all patients and the specific condition such as pneumonia, CHF, etc., are completed for patients who have those conditions.

| Hospital Follo                                                                                                    | ow-Up                                                                                                    |
|----------------------------------------------------------------------------------------------------|----------------------------------------------------------------------------------------------------|
| Hospital Discharge Instructions         Consult Home Health agency         Consult Altus Home Health         Discussed condition, medications, and follow-up care with patient and/or family         Discharge to Nursing Home         Give a copy of the Post Hospital Follow-up Document         Home Rehab         Home Speech Therapy         Insure patient knows how to make follow-up appointment         Review medications with patient before discharge         Send discharge summary, HP and consults to nursing home with patient         Transport by Ambulance         SETMA Follow-Up Appointments         Use 24 Hour Time)         Other Follow-Up Appointments         Insure follow-Up Appointments         Insure follow-Up Appointments         Insure follow-Up Appointments         Insure follow-Up Appointments         Insure follow-Up Appointments | Post Hospital Follow-Up Instructions         BMP, CBC, UA in 10 days         Bring ALL medications to next office appointment         Code - Full         Code - Meds         Code - No         Continue medications per Post Hospital Follow-up document         Daily Weight - if patient gains more than 3lbs in one day call MD         Diet       Diet Help Desk         Discontinue smoking       Diet Help Desk         Fall Risk Assessment       Follow SETMA Guidelines as per Instructions         Hydration Alert       Notify CFNP of Readmission         Notify CFNP of Readmission       Portable Chest x-ray in 10 days         PTI/NR in       Stop antibiotics in         Sktures out in       Stures out in |
| Reasons To Contact Provider         General Instructions       Asthma         Congestive Heart Failure       Pneumonia         GI Bleeding       Stroke                                                                                                    | arction Surgery                                                                                                    |

The following are examples of what will appear on the Hospital Care Summary and Post Hospital Plan of Care and Treatment plan which will meet and exceed the questions in the HCAHPS survey.

# Symptoms To Be Alert For

The day following your discharge from the hospital, you will receive a telephone call from SETMA's Care Coordination Department at which time all of your questions will be addressed and your medications will be reviewed. Within 2-5 days, you will have a follow-up appointment with your healthcare provider. The good news about this is that there will be very little time for you to develop a problem before you will have direct access to your healthcare provider.

If you have any of the following, you should call your healthcare provider no matter the time of day or night. Someone will always be available who has access to your medical record.

General Instructions

- 1. If you have a reaction to your medications
- 2. If you are unable to obtain or to take your medications
- 3. If you have nausea or vomiting which last longer than two hours
- 4. If you have any bleeding
- 5. If you have any loss of consciousness or significant change in your level of consciousness

#### Congestive Heart Failure

- 1. You have more than 4 pounds of weight gain in any one day
- 2. If you become suddenly and severely short of breath

Myocardial Infarction (Heart Attack)

- 1. Recurrent chest pain
- 2. Shortness of breath

On the right hand side of the Master Hospital Care Summary and Post Hospital Plan of Care and Treatment Plan Template, there are 15 navigation buttons on the Hospital Care Summary Template.

| Hospital Ca                | re A   | dmission Date / /   | Facility          |                        |                            | Home            |
|----------------------------|--------|---------------------|-------------------|------------------------|----------------------------|-----------------|
| Summer                     | D      | ischarge Date / /   | Туре              | Dischar                | ge Summary                 | Histories       |
| Summary                    | Schedu | led Admission 🔿 Yes | No Attending      |                        |                            | Health          |
| Admitting Diagnosis        | Status | Discharge Diagno    | sis               | Status <u>Re-order</u> |                            | Sustam Bauriour |
|                            |        |                     |                   |                        | Discharging To             | System Review   |
|                            | -      |                     |                   |                        |                            | Physical Exam   |
|                            |        |                     |                   |                        | Discharge Condition        | Procedures      |
|                            |        |                     |                   |                        | Prognosis                  | Radiology       |
|                            |        |                     |                   |                        | Fightaia                   | EKG             |
|                            |        |                     |                   |                        | Readmission Risk           | Laboratory      |
|                            |        |                     |                   |                        | Low                        | Hydration       |
| Additional Admitting Dx    |        |                     | Addition          | al Discharge Dx        | Discharge Time             | Nutrition       |
|                            |        | Discharge           | into Chronic List |                        | C > 31 minutes             | Hospital Course |
| Admitting Chronic Conditie | ons    | Discharge Chroni    | c Conditions      | Re-order               | Prison Inmate              | Nursing Home    |
|                            |        |                     |                   |                        | O Yes O No                 | Follow-up Instr |
|                            |        |                     |                   |                        | Days in ICU                | Follow-up Loc   |
|                            |        |                     |                   |                        | Days on IV Antibiotics     | Document        |
|                            |        |                     |                   |                        | Dave on Ventilator         | Follow-Up Doc   |
|                            |        |                     |                   |                        |                            |                 |
|                            |        |                     |                   |                        | Fall Risk Assessment       | 08/11/2011      |
|                            |        |                     |                   |                        | Functional Assessment      | 08/11/2011      |
|                            |        |                     |                   |                        | Pain Assessment            | 08/11/2011      |
|                            |        |                     |                   |                        | Karnofsky/Lansky Scale     | 11              |
|                            |        |                     |                   |                        | Palliative Perf Scale      | 11              |
|                            |        |                     |                   |                        | Last Hospital Discharge    |                 |
|                            |        |                     |                   |                        | Medication Reconcilliation |                 |
|                            |        |                     |                   |                        | Hospital Follow-Up Call    |                 |
|                            |        |                     |                   |                        | Surgeries This Stay        |                 |
|                            |        |                     |                   |                        |                            |                 |
|                            |        |                     |                   |                        |                            | 11              |
|                            |        |                     |                   |                        |                            | 7               |

Six of the first seven buttons launched templates which are identical to templates on the Master GP Templates, they are:

- Histories
- Health
- System Review
- Physical Exam
- Radiology
- EKG

The fifth button entitled **Procedures** launches a template which enables the documentation of the procedures and studies done in the hospital.

|           | Special Procedures    |
|-----------|-----------------------|
|           | Echocardiogram        |
|           | Additional Procedures |
| Procedure | Results               |
| Date //   |                       |
| Date //   |                       |
|           |                       |
| Date / /  |                       |
| Date / /  |                       |
| Date / /  |                       |
| Date / /  |                       |
| Date / /  |                       |
| Date / /  |                       |
|           |                       |

By clicking in the box entitled Procedure, you will see the pop-up as below.

| Procedu                                 | Ire A                                                                                                    | Results  | Proced | ures |  |
|-----------------------------------------|----------------------------------------------------------------------------------------------------|----------|--------|------|--|
| Date                                    | Hospital Procedures                                                                                                    | <b>x</b> |        |      |  |
| Date Date Date Date Date Date Date Date | Bronchoscopy<br>CABG<br>Cardiac<br>Cardiac Cath<br>Colonoscopy<br>CT<br>Cysto<br>Doppler<br>EGD<br>MRA<br>MRI<br>Surgery<br>Ultrasound | Close    |        |      |  |
| Date                                    |                                                                                                    |          |        |      |  |

At the top of this template which is entitled **Special Procedures** are two buttons, which launch pop-ups with which to document special studies:

# Echocardiogram

| 0                          |                                    | Be sure to click "Return" when finished enterin | g data.          |
|----------------------------|------------------------------------|-------------------------------------------------|------------------|
| Click To Add New Test      | Echocardiogra                      | im                                              | Previous Tests   |
|                            | Test Date //                       | -                                               | Document         |
| Indication                 |                                    |                                                 |                  |
| T CHF T Angina T C         | ardiomegaly 🧮 Atrial Fibrilation 🗍 | Valvular Abnormalities 🔲 Murmurs Oth            | ier 🗌            |
| Interpretation             |                                    |                                                 |                  |
| Ejection Fraction 5        | Cardomegaly No. Hype               | ertrophy I No Dilation                          | F No             |
| Impaired Relaxation        | 1 1165                             | Left Ventrical                                  | Left Ventrical   |
| Decrement Completion I No. |                                    | Right Ventrical                                 | Right Ventrical  |
| Ver                        | í.                                 | T Atrial                                        | Atrial           |
| Ventricular Dysfunction    |                                    |                                                 |                  |
| Valvular Abnormalities     |                                    |                                                 |                  |
| Aortic Normal              | Mitral F Normal                    | Tricuspid Abnormal                              | Pulmonic Normal  |
| Stenosa                    | Sterosa                            | Stenosis                                        | Stenosa          |
| Mid                        | ation i inustriciency/Hegurgi      | tation ) mustricency/Hegurgitation              | Mid              |
| Moderate                   | Hoderate                           | Moderate                                        | Moderate         |
| i bevere                   | 1 Devere                           | i severe                                        | 1 Severe         |
| Vegetation i no<br>Ves     | Vegetation T No<br>Yes             | Yes                                             | Vegetation 1 Yes |
| Motion                     | Defects                            | Pericardial Effusion                            | Blood Clot       |
| Kinesia C Normal           | Atrial Spatial Defects             | i No<br>Ves                                     | No<br>Ves        |
| Akinesis                   |                                    | E Mid                                           | Atrum            |
| Apical                     |                                    | Severe (Tamponade)                              | Ventricer        |
| inferior                   |                                    |                                                 |                  |
| Anterior                   |                                    |                                                 |                  |
|                            | Pulmonary Ar                       | rtery Pressure                                  |                  |
|                            |                                    |                                                 |                  |
| Comments                   |                                    |                                                 |                  |
|                            |                                    |                                                 |                  |
| I                          |                                    |                                                 |                  |

# Electrocardiogram

|                                  | EKG Report                                                                                                    |                                                 |
|----------------------------------|----------------------------------------------------------------------------------------------------|-------------------------------------------------|
| Base<br>Measurements             | Rate         kpm         Rhythim           PR         ms (N 120 - 200)         QR5         ms (N < 100)         QT         ms (N <470)           R Adds                                                                                                    | Return Normal Tracing Abnormal Tracing Document |
| Ectopy                           | PAC PAC PAC                                                                                                    |                                                 |
| Atrioventricular<br>Blocks       | First Degree  Second Degree - Mohtz 1 Third Degree - Complete Second Degree - Mohtz 1                                                                                                    |                                                 |
| Electrical<br>Conduction         | Prototyped 01     Carl Asia Servation     Regit Asia Servation     Regit Asia Servation     Regit Asia Servation     Regit Asia Servation     Regit Asia Servation     Regit Asia Servation     Sit Changes     Regit Asia Servation     Regit Asia Servation     Regit Methodule Hypertrophy     Sit Changes     Regit Methodule Hypertrophy     Regit Asia     Regit Methodule Hypertrophy     Regit Asia     Regit Methodule     Regit Methodule     Regit     Regit Methodule     Regit     Regit Methodule     Regit     Regit     R               |                                                 |
| Scroll for                       | Convents.                                                                                                    |                                                 |
| More.<br>Clinical<br>Impressions | Myocardial Infarction                                                                                                    |                                                 |
|                                  | Inferior Posterior Septal<br>ST Segment Changes                                                                                                    | Return<br>Document                              |
|                                  | Advantice     Advantice                 | fic                                             |
|                                  | ST Elevation<br>Anterior Finterior FLateral FGeneralized Septal FNonspec                                                                                                    | ific                                            |
|                                  | Findings Suggestive Of<br>Percentis<br>"NPV<br>"Activity of the second second sec |                                                 |
|                                  | T Wave Changes<br>T Wave Inversion<br>Anterior Interior Lateral Generalized Septal Nonspec                                                                                                    | ific                                            |
| Clinical<br>Interpretation       | Normal Tracing     Normal Tracing     Tracing Unchanging from     //     Claneal Change Evident     Tracing Repeat     //                                                                                                    |                                                 |

# Laboratory Documentation from the hospital which interacts with Ambulatory EMR

One of the significant advances in quality and cost of healthcare is our ability to document laboratory values done in the hospital. The following tool allows those values to be entered into our EMR such those lab values interact with all quality metrics. This prevents us from having to repeat the testing done in hospital.

|                                                                                      | Discharge Summary Lab Entry                                                                                        | Return                                               |
|--------------------------------------------------------------------------------------|----------------------------------------------------------------------------------------------------|------------------------------------------------------|
| Admission Labs Option 1 Select Existing Labs Click to Select Option 2 Enter New Labs |                                                                                                    |                                                      |
| 1. Create Order                                                                      | 2. Enter Results in Lab Module 3. Edit Date                                                                        |                                                      |
| Discharge Labs                                                                       |                                                                                                    |                                                      |
| Option 1 Select Existing Labs                                                        |                                                                                                    |                                                      |
| 1. Create Order                                                                      | 2. Enter Results in Lab Module 3. Edit Date                                                                        |                                                      |
| Additional Labs                                                                      |                                                                                                    |                                                      |
| CKMB Set 1<br>1. Create Order                                                        | CKMB Set 2<br>1. Create Order                                                                                      | CKMB Set 3<br>1. Create Order                        |
| 2. Enter Results in Lab Module<br>3. Enter Date/Time                                 | 2. Enter Results in Lab Module<br>3. Enter Date/Time                                                               | 2. Enter Results in Lab Module<br>3. Enter Date/Time |
|                                                                                      | ** Times must be entered in military time. (e.g. 22:45)<br>** You must enter the colon between the hours and minut | **<br>es. **                                         |

This allows the documentation of:

| Arterial Blood Gases | CBC            |
|----------------------|----------------|
| CMP                  | CPK/Troponins  |
| Cultures             | Drug Levels    |
| UA                   | PT/INR         |
| Lipids               | Hemoglobin A1c |

Just off to the right of the screen (scroll over) on the discharge summary, you will see a button named "New Lab Entry." Click it and it will take you to this screen.

|                                                                    | Discharge Summary Lab Entry         |              |        |  |  |  |  |
|--------------------------------------------------------------------|-------------------------------------|--------------|--------|--|--|--|--|
| Admission Labs<br>Option 1 Select Existing Labs<br>Click to Select |                                     |              | Return |  |  |  |  |
| Option 2 Enter New Labs 1. Create Order                            | 2. Enter Results in Lab Module      | 3. Edit Date |        |  |  |  |  |
| Discharge Labs                                                     | 2. Enter Results in Lab Module      | 3. Edit Date |        |  |  |  |  |
| Additional Labs                                                    |                                     |              |        |  |  |  |  |
| CKMB<br>1. Create Order                                            | 2. Enter Results and Dates/Times in | Lab Module   |        |  |  |  |  |

Under Admission Labs, Option 1 you can select labs that were previously entered using this method rather than re-entering the same set twice. For example, it would let you pick an old discharge set as the new admission set. However, since this only works with labs that have been entered this new way, you probably won't be using it for a little while until we accumulate some of these.

Admission Labs, Option 2 and Discharge Labs work the same way. Click the Create Order button and it will take you to the lab module. When you get there, click Orders.

| 1 | 💿 NextGen EHR: Jonny ZTest - [Order Module] |                   |                    |                     |               |                 |            |  |  |  |
|---|---------------------------------------------|-------------------|--------------------|---------------------|---------------|-----------------|------------|--|--|--|
| Ĭ | File Edit Vie                               | ew Tools          | s Admin            | Utilities           | Window        | Help            |            |  |  |  |
|   | Resu s Orders                               | Delete            | SETMA - IT         | -                   | •             | Holly, J        | ames       |  |  |  |
| Ш | View results by 👻                           | <u>Show</u>       | Only Results       | ; 🛛 😰 <u>R</u> efr  | esh 🍸 Ei      | lter Resu       | lts        |  |  |  |
| Ш | Results are viewed                          | l by lab sho      | ort description    | n.                  |               |                 |            |  |  |  |
|   | Collection Date &                           | Time <sup>O</sup> | 1/01/2012<br>00:00 | 06/29/20<br>11:37 * | 11 06/2<br>11 | 9/2011<br>:23 * | 06/2<br>11 |  |  |  |
| Ш | 17 Alpha Hydroxy                            | yprog_            |                    |                     |               |                 |            |  |  |  |
| Ш | 170Hproges                                  |                   |                    |                     |               |                 |            |  |  |  |
| Ш | Albumin                                     |                   |                    |                     |               |                 |            |  |  |  |
| Ш | ALB                                         |                   |                    |                     |               |                 |            |  |  |  |
| Ш | ALT                                         |                   |                    |                     |               |                 |            |  |  |  |
| Ш | ALT                                         |                   |                    |                     |               |                 |            |  |  |  |
| Ш | Amylase                                     |                   |                    |                     |               |                 |            |  |  |  |
| Ш | Amulase                                     |                   |                    |                     |               |                 |            |  |  |  |

Next, find the order that you want to enter results for. If you are doing it for an admission, it will be "ZHospAdmit" and for a discharge it would be "ZHospDisch." Select the correct order, the click the "Results (new results entry)" section and then the "New Results Entry" tab. Now, enter the results in the results column next to each descriptor. When you are done, click "Save" (there will be a few second freeze) and close the lab module.

|                                                                                                    |                                                                                                    | acritionalicy                            |                     |                                                                                                    |                                                                                                    |            |          |                                                                                     |   |
|----------------------------------------------------------------------------------------------------|----------------------------------------------------------------------------------------------------|------------------------------------------|---------------------|----------------------------------------------------------------------------------------------------|----------------------------------------------------------------------------------------------------|------------|----------|-------------------------------------------------------------------------------------|---|
| file Edit Vie                                                                                                    | ew Tools Adr                                                                                              | nin Utilities Window                     | Help                |                                                                                                    |                                                                                                    |            |          | _                                                                                   | _ |
| t Save Clear                                                                                                    | SETMA                                                                                                    | A-IT ▼ H                                 | Holly, James I      | LMD                                                                                                    | •                                                                                                    | Patient    | So Ir    | 🔽 🏈 🕵 i<br>abox EPM ICS C                                                           | X |
| Its Orders                                                                                                    |                                                                                                    |                                          |                     |                                                                                                    |                                                                                                    |            |          |                                                                                     |   |
| ers                                                                                                    |                                                                                                    |                                          |                     |                                                                                                    |                                                                                                    |            |          |                                                                                     |   |
| New 🝷 🚯 🛛                                                                                                    | efresh 👌 Sign-a                                                                                           | off 🧷 Update 🔕 Car                       | ncel 🔀 <u>D</u> ele | ete 🏼 🗃 Print                                                                                                   | t 🕶 👕 🕇                                                                                                    | jilter Ord | ers 🌠 Ca | ancel Filter                                                                        |   |
| Order#                                                                                                    | Performing<br>Entity                                                                                      | Encounter Date                           | NextGen<br>Status   | Result<br>Status                                                                                                | Provide                                                                                                    | er Name    |          | Description                                                                         |   |
| DBS1626                                                                                                    | 530 InHouseLab                                                                                            | 06/29/2011 10:00 AM                      | Ordered             | Pending                                                                                                    | Holly, J                                                                                                    | ames L     |          | ZHospAdmit                                                                          |   |
| DBS16261                                                                                                    | 166 InHouseLab                                                                                            | 06/29/2011 10:00 AM                      | Assigned            | Final                                                                                                    | Holly, J                                                                                                    | ames L     |          | ZHospAdmit                                                                          |   |
| DBS16260                                                                                                    | 027 Orchard                                                                                               | 06/29/2011 10:00 AM                      | Ordered             | Sent                                                                                                    | Holly, J                                                                                                    | ames L     |          | Lipid                                                                               |   |
| DBS16254                                                                                                    | 467 InHouseLab                                                                                            | 06/29/2011 10:00 AM                      | Assigned            | Final                                                                                                    | Holly, J                                                                                                    | ames L     |          | ZHospAdmit                                                                          |   |
| DBS16254                                                                                                    | 155 InHouseLab                                                                                            | 06/29/2011 10:00 AM                      | Assigned            | Final                                                                                                    | Holly, J                                                                                                    | ames L     |          | ZHospAdmit                                                                          |   |
| DBS16253                                                                                                    | 320 InHouseLab                                                                                            | 06/29/2011 10:00 AM                      | Assigned            | Final                                                                                                    | Holly, J                                                                                                    | ames L     |          | ZHopsAdmit                                                                          |   |
| DBS16252                                                                                                    | 256 InHouseLab                                                                                            | 06/29/2011 09:29 AM                      | Assigned            | Final                                                                                                    | Holly, J                                                                                                    | ames L     |          | ZHopsAdmit                                                                          |   |
| DBS16251                                                                                                    | 165 InHouseLab                                                                                            | 06/22/2011 10:26 AM                      | Assigned            | Final                                                                                                    | Holly, J                                                                                                    | ames L     |          | ZHopsAdmit                                                                          |   |
| New Result [<br>Panel : ZHospA<br>Panel Comment                                                                                                    | pj Refresh 🧳 Cle<br>Idmit (ZHospAdmit)                                                                    | ear 🗙 Delet 🕞 Save R<br>) (1 item)       | lesult Status F     | inal                                                                                                    | ·                                                                                                    |            |          |                                                                                     |   |
| ) New Result<br>Panel : ZHosp4<br>Panel Comment                                                                                                    | pjRetresh 🖉 Cle<br>admit (ZHospAdmit)                                                                     | ear 🗙 Delet 🔲 🔜 Save R<br>) (1 item)     | esult Status F      | inal                                                                                                    | •                                                                                                    |            |          |                                                                                     |   |
| New Result L<br>Panel : ZHosp4<br>Panel Comment<br>Comp. Key                                                                                                    | greerresh 🖉 Cle<br>dmit (ZHospAdmit)                                                                      | ear 🗙 Delet 📮 Save R<br>) (1 item)<br>nt | iesult Status F     | Final<br>Result U                                                                                               | •<br>Init                                                                                                    | Flag       | Range    | Coding System                                                                       |   |
| New Result L<br>Panel : ZHosp4<br>Panel Comment<br>Comp. Key<br>GLYCO                                                                                                    | g Retresn 2 Cle<br>dmit (ZHospAdmit)<br>Compone<br>GLYCO                                                  | ear 🗙 Delet 💽 Save R                     | iesult Status F     | inal<br>Iesult U                                                                                                | ▪<br>Init<br>mg/dL                                                                                                    | Flag       | Range    | Coding System<br>CPT                                                                |   |
| New Result [<br>Panel : ZHosp4<br>Panel Comment<br>Comp. Key<br>GLYCO<br>CHOL                                                                                                    | Compone<br>GLYCO<br>Choir Compone                                                                         | ear 🗙 Delet 🔲 Save R<br>(1) item)        | lesult Status F     | inal<br>Result U                                                                                                | Init<br>ng/dL<br>ng/dL                                                                                                    | Flag       | Range    | Coding System<br>CPT<br>CPT                                                         |   |
| New Result L<br>Panel : ZHosp4<br>Panel Comment<br>Comp. Key<br>GLYCO<br>CHOL<br>TRIG                                                                                                    | Compone<br>GLYCO<br>CHOL<br>TRIG                                                                          | ear 🗙 Delet 🔲 Save R                     | lesult Status F     | inal<br>iesult U<br>r<br>r                                                                                      | Init<br>ng/dL<br>ng/dL<br>ng/dL                                                                                                    | Flag       | Range    | Coding System<br>CPT<br>CPT<br>CPT                                                  |   |
| Panel : ZHospa<br>Panel : ZHospa<br>Panel Comment<br>Comp. Key<br>GLYCO<br>CHOL<br>TRIG<br>HDL                                                                                                    | Compone<br>GLYCO<br>CHOL<br>TRIG<br>HDL                                                                   | ear X Delet Save R                       | esult Status F      | Final<br>Result U<br>r<br>r<br>r                                                                                | Init<br>ng/dL<br>ng/dL<br>ng/dL<br>ng/dL                                                                                                    | Flag       | Range    | Coding System<br>CPT<br>CPT<br>CPT<br>CPT<br>CPT                                    |   |
| Panel : ZHosp4<br>Panel Comment<br>Comp. Key<br>GLYC0<br>CHOL<br>TRIG<br>HDL<br>LDLC<br>W/C                                                                                                    | Compone<br>GLYCO<br>CHOL<br>TRIG<br>HDL<br>LDLC<br>W/PC                                                   | ear 🗙 Delet 💽 Save R                     | esult Status F      | inal<br>Result U<br>r<br>r<br>r                                                                                 | Init<br>ng/dL<br>ng/dL<br>ng/dL<br>ng/dL<br>ng/dL<br>ng/dL                                                                                         | Flag       | Range    | Coding System<br>CPT<br>CPT<br>CPT<br>CPT<br>CPT<br>CPT                             |   |
| Panel ZHosp<br>Panel Comment<br>Comp. Key<br>GLYCO<br>CHOL<br>TRIG<br>HDL<br>LDLC<br>WBC<br>HGR                                                                                                    | Compone<br>GLYCO<br>CHOL<br>TRIG<br>HDL<br>LDLC<br>HGB                                                    | ear 🗙 Delet 💽 Save R                     | esult Status F      | inal<br>Result U<br>r<br>r<br>r<br>r                                                                            | Init<br>ng/dL<br>ng/dL<br>ng/dL<br>ng/dL<br>ng/dL<br>10e3/uL<br>2/dl                                                                               | Flag       | Range    | Coding System<br>CPT<br>CPT<br>CPT<br>CPT<br>CPT<br>CPT<br>CPT<br>CPT               |   |
| New Result [<br>Panel 2Hospd<br>Panel Comment<br>Comp. Key<br>GLYCO<br>CHOL<br>TRIG<br>HDL<br>LDLC<br>WBC<br>HGB<br>MCV                                                                                                    | Compone     Compone     GLYCO     CHOL     TRIG     HDL     LDLC     WBC     HGB     MCV                  | ear 🗙 Delet 💽 Save R                     | esult Status F      | inal<br>tesult U<br>r<br>r<br>r<br>r<br>r<br>r<br>f<br>f                                                        | Init<br>ng/dL<br>ng/dL<br>ng/dL<br>ng/dL<br>10e3/uL<br>a/dL                                                                                        | Flag       | Range    | Coding System<br>CPT<br>CPT<br>CPT<br>CPT<br>CPT<br>CPT<br>CPT<br>CPT<br>CPT        |   |
| Panel 2Hosp4<br>Panel Comment<br>Comp. Kay<br>GLYCO<br>CHOL<br>TRIG<br>HDL<br>LDLC<br>WBC<br>HGB<br>MCV<br>PLT                                                                                                    | Compone<br>GLYCO<br>CHOL<br>TRIG<br>HDL<br>LDLC<br>WBC<br>HGB<br>MCV<br>PLT                               | ear X Delet Save R                       | esult Status F      | inal<br>tesult U<br>r<br>r<br>r<br>r<br>r<br>r<br>f<br>f                                                        | Init<br>ng/dL<br>ng/dL<br>ng/dL<br>ng/dL<br>10e3/uL<br>a/dL<br>10e3/uL                                                                             | Flag       | Range    | Coding System<br>CPT<br>CPT<br>CPT<br>CPT<br>CPT<br>CPT<br>CPT<br>CPT<br>CPT<br>CPT |   |
| I New Kesur<br>Panel : ZHosp<br>Panel Comment<br>Comp. Key<br>GLYCO<br>CHOL<br>TRIG<br>HDL<br>LDLC<br>WBC<br>HGB<br>MCV<br>PLT<br>BANDS                                                                                                    | Compone<br>GLYCO<br>CHOL<br>TRIG<br>HDL<br>LDLC<br>WBC<br>HGB<br>MCV<br>PLT<br>BANDS                      | ear X Delet Save R                       | F P                 | inal tesult U r r r r r r r r r r r r r r r r r r r                                                             | Init<br>ng/dL<br>ng/dL<br>ng/dL<br>ng/dL<br>10e3/uL<br>1<br>10e3/uL<br>1<br>10e3/uL                                                                | Flag       | Range    | Coding System<br>CPT<br>CPT<br>CPT<br>CPT<br>CPT<br>CPT<br>CPT<br>CPT<br>CPT<br>CPT |   |
| Inew Result<br>Panel : ZHosp<br>Panel Comment<br>Comp. Key<br>GL/CO<br>CHOL<br>TRIG<br>HDL<br>LDLC<br>WBC<br>WBC<br>HGB<br>MCV<br>PLT<br>BANDS<br>NA                                                                                                    | Compone<br>GLYCO<br>CHOL<br>TRIG<br>HDL<br>LDLC<br>HGB<br>MCV<br>PLT<br>BANDS<br>NA                       | ear X Delet Save R                       | esuit Status F      | inal tesult U r r r r r r r r r r r r r r r r r r r                                                             | Init<br>ng/dL<br>ng/dL<br>ng/dL<br>ng/dL<br>10e3/uL<br>1<br>10e3/uL<br>1<br>10e3/uL                                                                | Flag       | Range    | Coding System<br>CPT<br>CPT<br>CPT<br>CPT<br>CPT<br>CPT<br>CPT<br>CPT<br>CPT<br>CPT |   |
| Prevention of the sector of the sector of th | Compone<br>GLYCO<br>CHOL<br>TRIG<br>HDL<br>LDLC<br>WBC<br>HGB<br>MCV<br>PLT<br>BANDS<br>NA<br>K           | ear X Delet Save R                       | esult Status F      | tesult U<br>r<br>r<br>r<br>r<br>r<br>r<br>r<br>r<br>r<br>r<br>r<br>r<br>r<br>r<br>r<br>r<br>r<br>r<br>r         | Init<br>ng/dL<br>ng/dL<br>ng/dL<br>0e3/uL<br>10e3/uL<br>10e3/uL<br>ng/dL<br>10e3/uL                                                                | Flag       | Range    | Coding System<br>CPT<br>CPT<br>CPT<br>CPT<br>CPT<br>CPT<br>CPT<br>CPT<br>CPT<br>CPT |   |
| Inew Result         Panel Comment           Panel Comment         Comp. Key           Comp. Key         GLYCO           CHOL         CHOL           TRIG         HDL           LDLC         WBC           HGB         MCV           MCV         BANDS           NA         K           LIBFA         VIBFA                                                                                                    | Compone<br>GLYCO<br>CHOL<br>TRIG<br>HDL<br>LDLC<br>WBC<br>HGB<br>MCV<br>PLT<br>BANDS<br>NA<br>K<br>LIDEFA | ear X Delet Save R                       | esult Status F      | inal iesult U r r r r r r r r r r r r r r r r r r r                                                             | Init<br>ng/dL<br>ng/dL<br>ng/dL<br>10e3/uL<br>10e3/uL<br>10e3/uL<br>10e3/uL<br>ng/dL<br>ng/dL<br>ng/dL<br>ng/dL                                    | Flag       | Range    | Coding System<br>CPT<br>CPT<br>CPT<br>CPT<br>CPT<br>CPT<br>CPT<br>CPT<br>CPT<br>CPT |   |
| Internet Composition of the second second se | Compone<br>GLYCO<br>CHOL<br>TRIG<br>HDL<br>LDLC<br>WBC<br>HGB<br>MCV<br>PLT<br>BANDS<br>NA<br>K<br>LIBEA  | ear X Delet Save R                       | esult Status F      | inal<br>iesult U<br>r<br>r<br>r<br>r<br>r<br>r<br>r<br>r<br>r<br>r<br>r<br>r<br>r<br>r<br>r<br>r<br>r<br>r<br>r | Init<br>ng/dL<br>ng/dL<br>ng/dL<br>ng/dL<br>ng/dL<br>10e3/uL<br>10e3/uL<br>ng/dL<br>ng/dL<br>ng/dL<br>ng/dL                                        | Flag       | Range    | Coding System<br>CPT<br>CPT<br>CPT<br>CPT<br>CPT<br>CPT<br>CPT<br>CPT<br>CPT<br>CPT |   |
| Inew Result<br>Panel : ZHosp<br>Panel Comment<br>Panel Comment<br>Comp. Key<br>GLYCO<br>CHOL<br>TRIG<br>HDL<br>LDLC<br>HDL<br>LDLC<br>HDL<br>LDLC<br>HGB<br>MCV<br>PLT<br>BANDS<br>NA<br>K<br>LIBFA<br>matted Results                                                                                                    | Compone<br>GLYCO<br>CHOL<br>TRIG<br>HDL<br>LDLC<br>WBC<br>HGB<br>MCV<br>PLT<br>BANDS<br>NA<br>K<br>IIIBFA | ear X Delet Save R                       | esult Status F      | inal Iesult U r r r r r r r r r r r r r r r r r r r                                                             | Init<br>ng/dL<br>ng/dL<br>ng/dL<br>ng/dL<br>10e3/uL<br>1<br>10e3/uL<br>1<br>10e3/uL<br>ng/dL<br>ng/dL<br>ng/dL<br>ng/dL<br>ng/dL<br>ng/dL<br>ng/dL | Flag       | Range    | Coding System<br>CPT<br>CPT<br>CPT<br>CPT<br>CPT<br>CPT<br>CPT<br>CPT<br>CPT<br>CPT |   |

You will then return to the previous screen. Click the "3. Edit Date" button. You will get a calendar and you should select the date you want each of the results you just entered to have. When you select the date and click ok, it will update all of them with the date you selected. The CKMB section operates the same way...except you have to enter the date/time manually when you enter the result. Just do everything else like you normally would.

## The next two navigation buttons are:

- <u>Hvdration</u> -- for instructions on using this template see this LINK
- <u>Nutrition</u> for instructions on using this template see this LINK

The next Navigation button is Hospital Course

| Normal                                                                                                    | Hospital Cours                                                                                                    | se                                                                                                    |                                                        |
|----------------------------------------------------------------------------------------------------|----------------------------------------------------------------------------------------------------|----------------------------------------------------------------------------------------------------|--------------------------------------------------------|
| Admitted 📃 Through the ER                                                                                                    | Other Facility For Trea                                                                                                    | atment Of                                                                                                    | Return                                                 |
| From the office                                                                                                    | Uninsur                                                                                                    | ed patient? 🔿 Yes 🔿 No                                                                                                    |                                                        |
| By elective admission                                                                                                    | Unassig                                                                                                    | ned patient? 🔘 Yes 🔘 No                                                                                                    | Add Treament Comments                                  |
| Treated with IV Fluids Fluids Antimicrobial and                                                                                               | Received Blood Transfusion     Units Type Date     If I     If I     If I     If I     If I     If I     If I     If I     If I     If I     If I     If I | Patient Received<br>Breathing treatments of<br>Physical therapy<br>Speech therapy<br>Cocupational therapy<br>Radiation therapy |                                                        |
| Received IV medications                                                                                                    |                                                                                                    | Chemotherapy                                                                                                    |                                                        |
| Diagnostics                                                                                                    |                                                                                                    |                                                                                                    | Add Diagnostic Comments                                |
| The following were obtained and review                                                                                                    | red Cultures<br>Diagnostic Tests<br>Lab                                                                                                    |                                                                                                    |                                                        |
| Complications                                                                                                    |                                                                                                    |                                                                                                    | Add Complication Comments                              |
| No complications experienced                                                                                                    | Patient developed a com                                                                                                    | plication of                                                                                                    |                                                        |
| Hospital course uneventful<br>Gradual improvement took place                                                                                  | Patient was transferred                                                                                                    | to ICU for                                                                                                    |                                                        |
| Deserves to Transforment                                                                                                    |                                                                                                    |                                                                                                    | Add Response Comments                                  |
| Response to Treatment                                                                                                    |                                                                                                    |                                                                                                    |                                                        |
| Abdominal tenderness has resolved     Blood pressure control has been ree     Chest pain has resolved     Chest x-ray and physical exam of lu | Fluid and electrolyte bala<br>stabilished. Neuro status has return<br>Patient is afebrile<br>ngs improved                                                  | ance were re-established<br>ed to normal                                                                                       |                                                        |
| Discharge Condition                                                                                                    |                                                                                                    |                                                                                                    | Add Discharge Comments                                 |
| Has improved Has deter<br>Is ambulatory Is up in cl                                                                                           | iorated 🔽 Stable but cont. to have<br>nair 🗌 Is bedfast                                                                                                    | problems Patient Deceased<br>Cause of Death                                                                                    |                                                        |
| Reason for Discharge                                                                                                    |                                                                                                    |                                                                                                    |                                                        |
| Recovered from acute condition<br>Transferred to higher level of care                                                                         | Maximum benefit reached in hospital s Transferred to Hospice for end of life                                                                               | etting Patient is stable<br>care Transferred to LTAC                                                                           | Patient expired Scheduled Readmi<br>for continued care |
| Consults<br>Last Name First Name                                                                                                    | Date Reason                                                                                                    | Pending Tests/Results<br>List any tests or results wh                                                                          | ich are still pending.                                 |
|                                                                                                    | 11                                                                                                    | Check here if none                                                                                                    | List Contact to Obtain Results                         |
|                                                                                                    | 11                                                                                                    |                                                                                                    |                                                        |
|                                                                                                    | 11                                                                                                    |                                                                                                    | () - ext                                               |
|                                                                                                    |                                                                                                    |                                                                                                    | _                                                      |
|                                                                                                    | 11                                                                                                    |                                                                                                    |                                                        |
|                                                                                                    | 11                                                                                                    |                                                                                                    | _                                                      |
|                                                                                                    | 11                                                                                                    |                                                                                                    |                                                        |
|                                                                                                    |                                                                                                    |                                                                                                    |                                                        |
| I have reviewed and agree with the c                                                                                                    | onsultants documentation and plan.                                                                                                    |                                                                                                    |                                                        |
| 🔿 Yes 🔿 No                                                                                                    |                                                                                                    |                                                                                                    |                                                        |
|                                                                                                    |                                                                                                    |                                                                                                    |                                                        |

This allows for detail to be documented about the patient's hospital course and condition on discharge.

## **Nursing Home Navigation Button**

This opens a template which allows for specific instructions to be given for a patient who is being transferred back to the nursing home.

|                                                                                                    | Nursing                                      | g Home Discha                              | arge Orders                                                     |                                                                            |  |
|----------------------------------------------------------------------------------------------------|----------------------------------------------|--------------------------------------------|-----------------------------------------------------------------|----------------------------------------------------------------------------|--|
| Diet                                                                                                    | _                                            | Activity Level                             |                                                                 | Disch Master                                                               |  |
| SETMA Guidelines     NH Maste       Diarrhea Guidelines     Insulin Sliding Scale Guidelines       Fall Guidelines     Lethargy / Change in Mental Status Guidelines       Family Concerns Guidelines     Loss of Appetite / Weight Loss Guidelines       Fever Guidelines     Physical Therapy Guidelines       Hemorrhoid Guidelines     Potassium Guidelines       Hypoglycemia Guidelines     Wound Care Guidelines |                                              |                                            |                                                                 |                                                                            |  |
| Hospital Transfer                                                                                                    |                                              | Reason for transfer                        |                                                                 |                                                                            |  |
| Future Orders<br>B12<br>BMP<br>CBC<br>CBC<br>CMP<br>Chest PA/Lat                                                                                                    | Depakote<br>Digoxin<br>Dilantin<br>EKG<br>EP | FBS<br>GlycoHem<br>HFP<br>Lipid<br>Lithium | Liver Func<br>Micral Strip<br>Phenobarb<br>Prealbumin<br>PT/INR | Lab Guidelines Se Ketones Tegretol Theophylline Thyroid profile Urinalysis |  |
| Comments:                                                                                                    |                                              |                                            | Education/Instruction                                           |                                                                            |  |

## **Follow-up Instructions Template**

| Hospital Follo                                                                                                    | ow-Up                                                                                                    |
|----------------------------------------------------------------------------------------------------|----------------------------------------------------------------------------------------------------|
| Hospital Follo         Hospital Follow         Consult Home Health         Discussed condition, medications, and follow-up care with patient and/or family         Discusarge to Nursing Home       Give a copy of the Post Hospital Follow-up Document         Home Rehab       Home Speech Therapy         Insure patient knows how to make follow-up appointment       Review medications with patient before discharge         Send discharge summary, HP and consults to nursing home with patient       Transport by Ambulance         SETMA Follow-Up Appointments       ///         Use 24 Hour Time)       Other Follow-Up Appointments                                                                                           | Post Hospital Follow-Up Instructions         BMP, CBC, UA in 10 days         Bring ALL medications to next office appointment         Code - Full         Code - No         Continue medications per Post Hospital Follow-up document         Daily Weight - if patient gains more than 3lbs in one day call MD         Diet       Diet Help Desk         Discontinue smoking         Elevate Limb         Fall Risk Assessment         Follow SETMA Guidelines as per Instructions         Hydration Alert         Notify CFNP of Readmission         Portable Chest x-ray in 10 days         PT/INR n         Repeat labs in |
| Reasons To Contact Provider         Image: Congestive Heart Failure         Image: Comments         Comments         Image: Standard Nursing Home Discharge Orders         Image: Standard Home Discharge Orders         Image: Standard Home Discharge Orders         Image: Standard Home Discharge Orders         Image: Standard Home Discharge Orders         Image: Standard Home Discharge Orders         Image: Standard Home Discharge Orders         Image: Standard Home Discharge Orders         Image: Standard Home Discharge Orders         Image: Standard Home Discharge Orders         Image: Standard Home Discharge Orders         Image: Standard Home Discharge Orders         Image: Standard Home Discharge Orders | Stop antibiotics in Stutures out in Stutures out in Stutures Alert arction Surgery Cancel                                                                                                    |

This is a list of instructions to the nursing home or family about follow-up. If the patient is going home the Standard Home Discharge Order buttons should be activated:

| Hospital Follo                                                                                                    | ow-Up                                                                                                    |
|----------------------------------------------------------------------------------------------------|----------------------------------------------------------------------------------------------------|
| Hospital Discharge Instructions         Consult Home Health agency         Consult Attus Home Health         Discussed condition, medications, and follow-up care with patient and/or family         Discharge to Nursing Home         Give a copy of the Post Hospital Follow-up Document         Home Rehab         Home Speech Therapy         Insure patient knows how to make follow-up appointment         Review all follow-up instructions with patient before discharge         Send discharge summary. HP and consults to nursing home with patient         Transport by Ambulance         SETMA Follow-Up Appointment         If I       (Use 24 Hour Time)         Other Follow-Up Appointments         If I       (Use 24 Hour Time) | Post Hospital Follow-Up Instructions         BMP, CBC, UA in 10 days         P Bring ALL medications to next office appointment         Code - Full         Code - Meds         Code - No         ✓ Continue medications per Post Hospital Follow-up document         Daily Weight - if patient gains more than 3lbs in one day call MD         Diet       Diet Help Desk         Discontinue smoking         Elevate Limb         Fall Risk Assessment         Follow SSTMA Guidelines as per Instructions         Hydration Alert         Notify Family of Readmission         Portable Chest x-ray in 10 days         PT/INR in         Repeat labs in         Stup care         Stop antibiotics in         Sutures out in         Weight Loss Alert |
| General Instructions Asthma Myocardial Infa<br>Congestive Heart Failure Pneumonia<br>GI Bleeding Stroke                                                                                                    | arction 🗌 Surgery                                                                                                    |
| Standard Home Discharge Orders                                                                                                    | ancel                                                                                                    |

If going to the NH, Standard Nursing Home Discharge Orders should be activated.

| Hospital Follo                                                                                                    | ow-Up                                                                                                    |
|----------------------------------------------------------------------------------------------------|----------------------------------------------------------------------------------------------------|
| Hospital Discharge Instructions         Consult Home Health         Discussed condition, medications, and follow-up care with patient and/or family         Discussed condition, medications, and follow-up care with patient and/or family         Discussed condition, medications, and follow-up care with patient and/or family         Discussed condition, medications, and follow-up care with patient and/or family         Discussed condition, medications, and follow-up Document         Home Rehab         Home Speech Therapy         Insure patient knows how to make follow-up appointment         Review all follow-up instructions with patient         Review medications with patient before discharge         Send discharge summary, HP and consults to nursing home with patient         SETMA Follow-Up Appointment         Vother Follow-Up Appointments         Image: the follow-Up Appointments         Image: the follow-Up Appointments         Image: the follow-Up Appointments         Image: the follow-Up Appointments         Image: the follow-Up Appointments         Image: the follow-Up Appointments         Image: the follow-Up Appointments         Image: the follow-Up Appointments         Image: the follow-Up Appointments         Image: the follow-Up Appointments         Image: the follow-Up Appointments         Image: the follow-U | Post Hospital Follow-Up Instructions         Image: String ALL medications to next office appointment         Code - Full         Code - Neds         Code - No         Continue medications per Post Hospital Follow-up document         Daily Weight - if patient gains more than 3lbs in one day call MD         Diet       Diet Help Desk         Discontinue smoking         Elevate Limb         Follow SETIMA Guidelines as per Instructions         Prilow Fortable Chest x-ray in 10 days         PT/INR in         PT/INR in         Stop antibiotics in         Stop antibiotics in         Sutures out in         Weight Loss Alert |
| General Instructions Asthma Myocardial Infa<br>Congestive Heart Failure Pneumonia<br>Comments Stroke                                                                                                    | arction 🔲 Surgery                                                                                                    |
| Standard Nursing Home Discharge Orders                                                                                                    | ancel                                                                                                    |

In either case, once the default orders are reviewed, other pertinent issues like "when to stop antibiotics," "when sutures are to be removed," etc., should be activated.

### **Follow-up LOC Template**

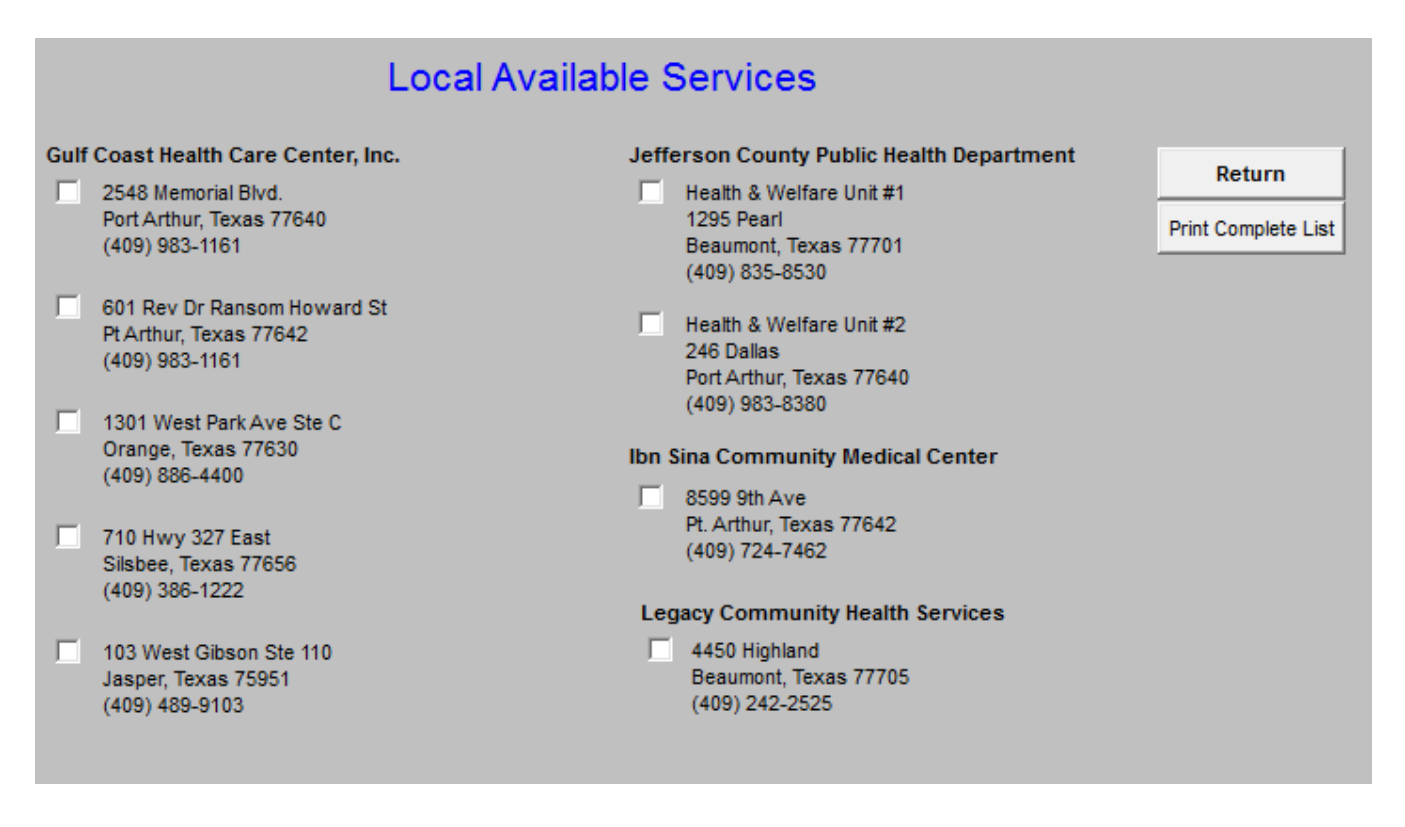

This launches a template with the names, addresses and telephone contact information for a number of clinics which are able to care for patients without insurance.

**Document** – this creates the Hospital Care Summary document for placing on the chart and for sending to the Nursing Home with the patient.

# Back to the Start: Starting the Hospital Care Summary Process

## 1. Open a visit for the date of discharge.

If you complete the hospital care summary discharge summary on the day you discharge the patient from the hospital, as you should, you do this simply by clicking on **NEW** on the Main Tool Bar.

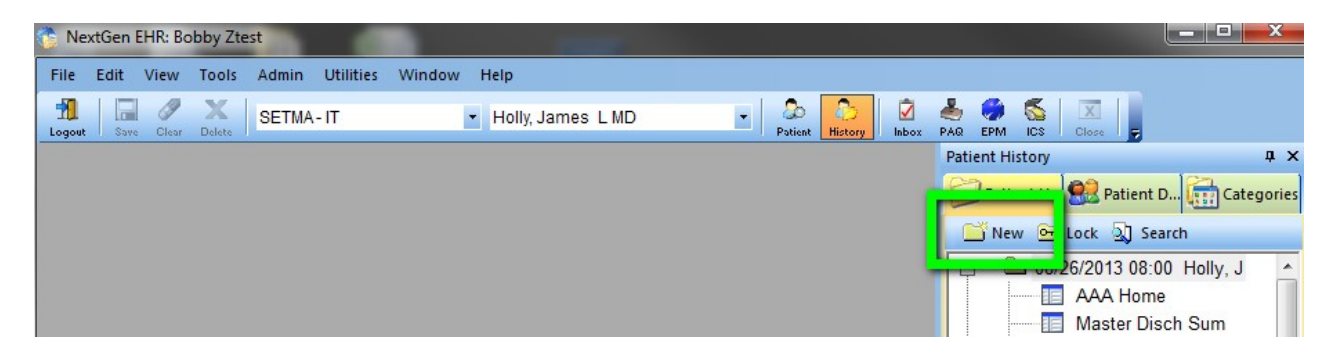

If you are completing a delinquent hospital care summary, you must create a **Custom Visit** so that the hospital care summary is filed on the date of discharge, even though it has been created on a different date, which date of document creation will be noted on the record.

You do this by going to the Left Top of the screen and clicking on **FILE**. You then click on **NEW** and then on **CUSTOM VISIT**.

| 1 | N   | extGen   | EHR: Bo   | bby Zte | st    |          |   |               |      |          |
|---|-----|----------|-----------|---------|-------|----------|---|---------------|------|----------|
| F | ile | Edit     | View      | Tools   | Admin | Utilitie | s | Window Help   |      |          |
|   |     | New      |           |         |       | ×        |   | Encounter     |      | S L MD   |
| 8 | ò   | Select P | atient    |         | ,     | Alt + P  |   | Case          |      |          |
|   |     | Modify   | Patient.  |         |       |          |   | Custom Encou  | nter |          |
|   |     | Close P  | atient    |         |       |          |   | Addendum      |      | <u> </u> |
|   |     | Save     |           |         |       |          |   | Lock Encounte | r    | 1        |
|   | X   | Close    |           |         |       |          |   | Group Encoun  | ter  |          |
|   |     | Print    |           |         |       |          |   | Patient       |      |          |
|   |     | Custom   | Print \   | Fax     |       |          |   | Person        |      |          |
|   |     | Export I | Patient I | Docume  | nts   |          |   | Insurance     |      |          |
|   |     | Genera   | te CCD    |         |       |          | 2 | Image         |      |          |
|   |     | Graph    |           |         |       | ×        |   | Template      |      |          |

At this point, a Pop-Up entitled Custom Visit appears.

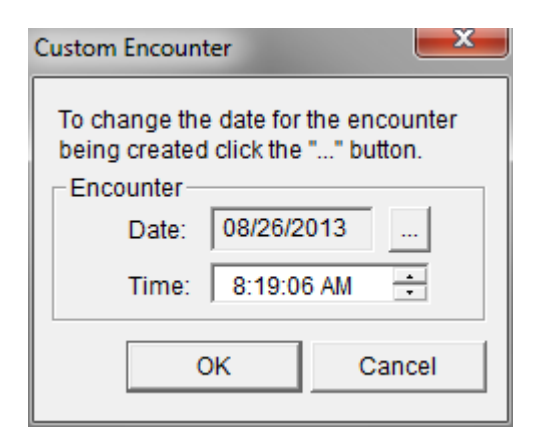

Beside the date on this Pop-up, there is a **Button** with three dots on it. If you click on that button, a calendar comes up which allows you to change the date to the date of the patient's actual discharge. Once the date is correct, you click the **OK** button to the right top of the Pop Up. This creates a visit with the correct date.

| To cha<br>being<br>Enco | inge ti<br>create<br>unter<br>Date:<br>Time: | he da<br>ed clie<br>08<br>: 8<br>OK | ite for<br>ck the<br>3/26/2<br>1:19:0 | the e<br>"" b<br>013<br>6 AM | ncour<br>utton | nter<br>]]]<br>el |
|-------------------------|----------------------------------------------|-------------------------------------|---------------------------------------|------------------------------|----------------|-------------------|
| Calenda                 | r                                            | Aug                                 | just, 2                               | 2013                         |                | ×                 |
| Sun                     | Mon                                          | Tue                                 | Wed                                   | Thu                          | Fri            | Sat               |
| 28                      | 29                                           | 30                                  | 31                                    | 1                            | 2              | 3                 |
| 4                       | 5                                            | 6                                   | 7                                     | 8                            | 9              | 10                |
| 11                      | 12                                           | 13                                  | 14                                    | 15                           | 16             | 17                |
| 18                      | 19                                           | 20                                  | 21                                    | 22                           | 23             | 24                |
| 25                      | 26                                           | 27                                  | 28                                    | 29                           | 30             | 31                |
| 1                       | 2                                            | 3                                   | 4                                     | 5                            | 6              | (                 |
|                         |                                              |                                     | OK                                    |                              | Ca             | ncel              |

2. At this point, your New Visit has nothing in it. In order to make the Hospital Care Summary work, you must follow these steps:

At the bottom of the **Main Tool Bar**, you will click on the top left icon which is the **Template** Icon. You will then select **Master GP**.

Double click on Master GP, or highlight it and the click on the OK button at the bottom of the Pop Up.

|                                | Master Di                             |
|--------------------------------|---------------------------------------|
| Select Template                | Hosp Cou                              |
| Medical Records Demographics   | III Nh Orders                         |
|                                | Master Gr                             |
| Master Disch Labs              | IMAssess                              |
| Master Eye                     | · · · · · · · · · · · · · · · · · · · |
| Master up                      |                                       |
| Master Nh                      |                                       |
| Master Peds Step 3             | ⊞                                     |
| Master Progress                | ⊕                                     |
| Master Rhe<br>Mcc Test1        | 04/08/2013 10:1                       |
| Med Physical Exam              | ⊕                                     |
| Med Sys Rev<br>Medical History | ⊕ ● 01/24/2013 16::                   |
| Show                           | 📋 🕮 🛄 01/24/2013 10:'                 |
| © All Step 2                   | 01/03/2013 10:1                       |
| Categories                     | 12/04/2012 10::                       |
|                                | in                                    |
|                                |                                       |
|                                | My Practice                           |
|                                | Custom                                |
| Step 4                         |                                       |
|                                |                                       |
|                                |                                       |
|                                |                                       |
|                                | Step 1                                |
|                                |                                       |

On the **Top Tool Bar**, the second icon is **SAVE**. You will click on this icon to save your change.

| 😚 NextGen EHR: Bobby Z  | test - [08/26/2013 08:00                                | AM : "AAA Home"]                |                                        |             |
|-------------------------|---------------------------------------------------------|---------------------------------|----------------------------------------|-------------|
| 📄 File Edit Default     | View Tools Admin                                        | Utilities Window                | Help                                   |             |
| Logout Save lear Delete | SETMA-IT                                                | <ul> <li>Holly, Ja</li> </ul>   | ames L MD                              | Patient     |
| Southern Constants      | Patient Bobby<br>Home Phone<br>Work Phone<br>Cell Phone | Ztest Se<br>(409) - Da<br>( ) - | ex M Age 36<br>ate of Birth 07/12/1977 | Patient's C |
|                         |                                                         |                                 |                                        |             |

You will notice that **Master GP** now appears below the date of your custom visit, or your new visit at the right of your screen on the **Main Tool Bar**.

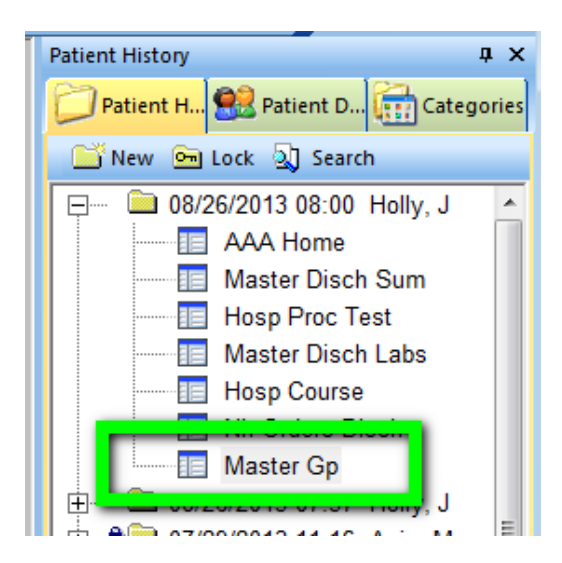

**3.** At this point, you will go back to the **patient's date of admission** and find the **Assessment** under the date of admission.

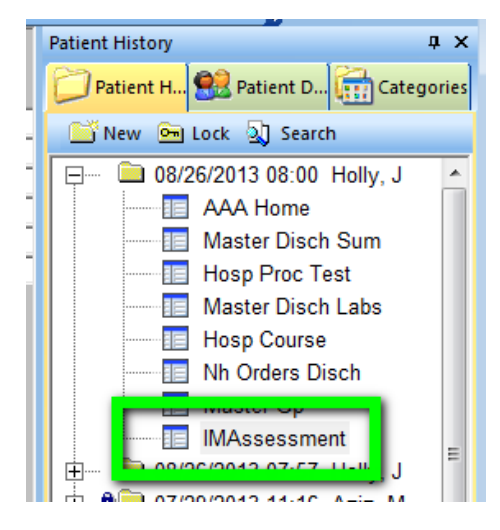

You will highlight **Assessment** by clicking on it. You will then hold the left mouse key down and DRAG the assessment up to your **current visit** – either a **new visit** if you are doing the discharge summary on time, or a **custom visit** if you are completing a delinquent hospital care summary.

Once you have successfully dropped this assessment on the date of the new visit or the custom visit, a pop up will appear which asks you if you want to **COPY** and **SAVE** the assessment to this visit. You click yes.

| NextGen   | X                                                                         |
|-----------|---------------------------------------------------------------------------|
| ?         | Copy Template 'IMAssessment' to: encounter '08/26/2013 08:41 Holly,<br>J' |
|           | Yes No                                                                    |
|           |                                                                           |
| Save Temp | olate 🔀                                                                   |
| <u> </u>  | Save changes to '08/26/2013 08:41 AM : "IMAssessment"' ?                  |
|           | Ves No Cancel                                                             |

You will notice now that your new or custom visit has both the Master GP and the Assessment listed under it.

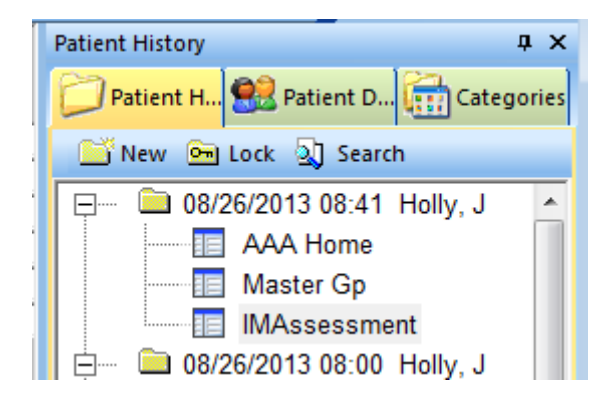

At this point, go back to the **Main Tool Bar** and click on the top left hand icon for **Templates**. You will select the **Master Hospital Care Summary** one of three ways: You can return to **AAA Home** and select it.

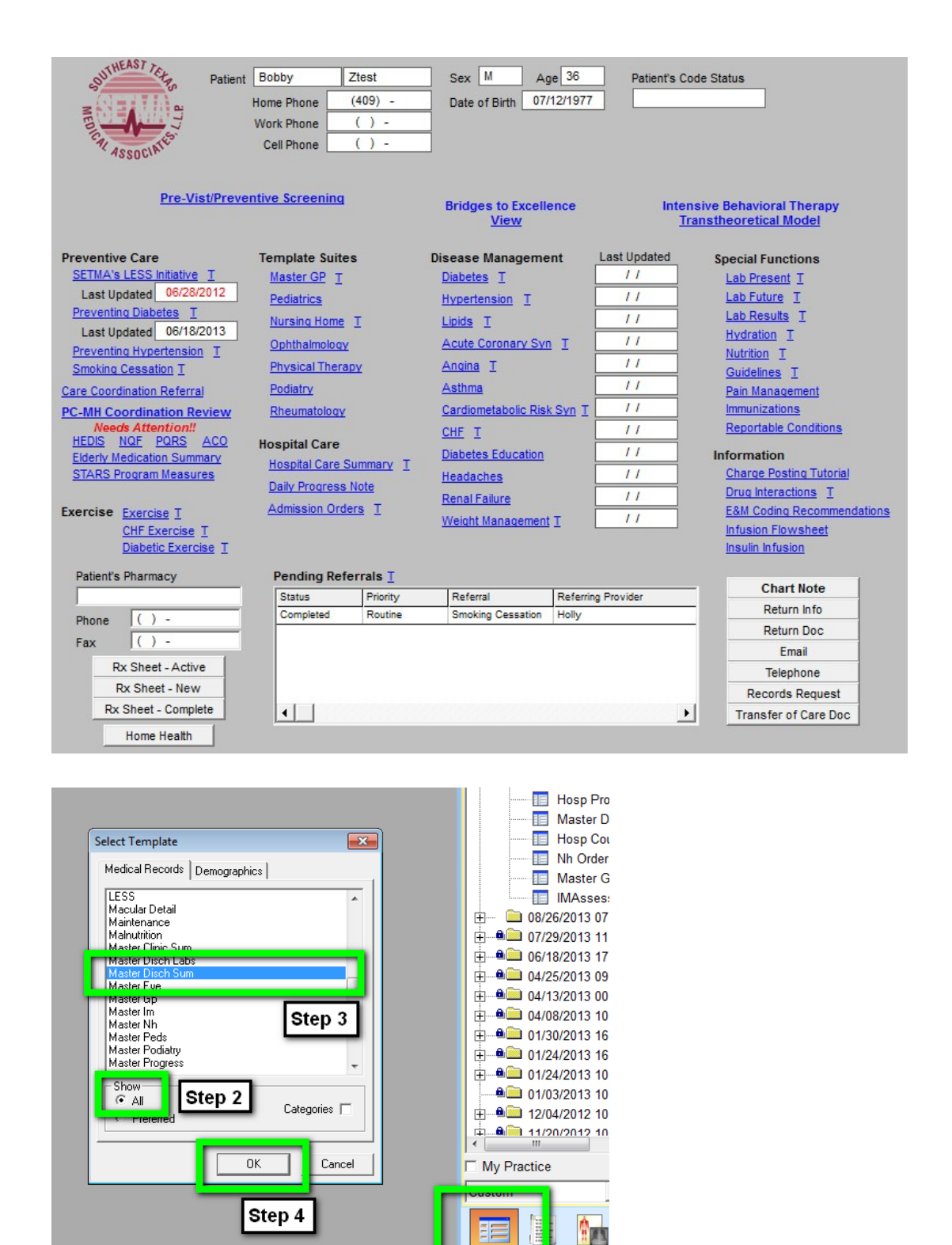

If the Master Hospital Care Summary has been placed in your preferences list, as the Master GP has, you will simply double click on Master Hospital Care Summary.

Step 1 🖪

\*\*

## At this point two documents will be completed:

- The Post Hospital Plan of Care and Treatment Plan: Patient Engagement and Activation Document The following is a link to an example of this document:\_ <u>http://www.jameslhollymd.com/Presentations/pdfs/Post-Hospital-Plan-of-Care-and-Treatment-Plan.pdf</u>
- 2. The Post Hospital Plan of Care and Treatment Plan. This is link to a sample document: <u>http://www.jameslhollymd.com/Presentations/pdfs/Example-of-SETMAs-</u> <u>Hospital-Care- Summary-and-Post-Hospital-Plan-of-Care-and-Treatment-</u> <u>Plan.pdf</u>

#### Conclusion

To remind us of the constant need for change in healthcare transformation, we have archived a copy of the "old" version of our "discharge summary" tutorial. If you contrast the two, the progress we have made is remarkable, but more remarkable is the anticipation of the changes we will make over the next five years. The patient engagement and activation made possible by the functions detailed in this tutorial remind us of the constant change we will experience in the future. Sometimes the change is at lightening speed hardly leaving time for us to catch our breath. At other times the rate of change slows and allows us to incorporate all of the new ideas into our work flow. The key to the changes seen in this new tutorial is our clear understanding now of what it means for patients to be engaged, to be activated and to participate in shared decision making. Because this was the focus of our August, 2013 Provider training meeting, the following details the content of that session. We hope that it helps all who read this to incorporate these ideas into their practices and professional lives.

Today, August 20, 2013, we have our monthly provider training meeting. We close our offices for half a day. The subjects we will address today are:

- 1. HCAHPS reviewed as a patient-centric approach in in-patient care. link to the develop process of this audit and project began July 15th Completed July 30th --\_ <u>http://www.jameslhollymd.com/letters/</u>
- 2. CAHPS we will review the questions which our CAHPS vendor will use.
- "Have You Really Addressed Your Patient's Concerns," Carlos Roberto Jaen a Patient-Centered Office Visit - How? The following is the link to the power point for this part of the meeting today: <u>http://www.jameslhollymd.com/Presentations/What-is-patient-centeredcommunication</u>
- 4. "Patient Engagement" Health Affairs, February 14, 2013 How to promote patient engagement - <u>http://www.jameslhollymd.com/Presentations/SETMA-8-20-13-Provider-</u> Training- Health-Affairs-2-14-13-Patient-Engagement
- Health Affairs, Health Gaps, August 15, 2013. SETMA has eliminated ethnic disparities in hypertension and diabetes - this is a broader view\_ <u>http://www.jameslhollymd.com/Presentations/SETMA-8-20-13-Provider-Training-Health-Affairs-8- 15-13-Health-Gap</u>.
- 6. SETMA's Automated Team, the logical extension of Clinical Decision Support, Patient Engagement, Activation and Shared Decision Making. The following is the link to our

Automatic Team Tutorial: <u>http://www.jameslhollymd.com/epm-tools/Automated-Team-Tutorial-for- the-EMR-Automated-Team-Function</u>